# <u>10. チャレンジロボ Challenge Robo RDS-TEC34</u>

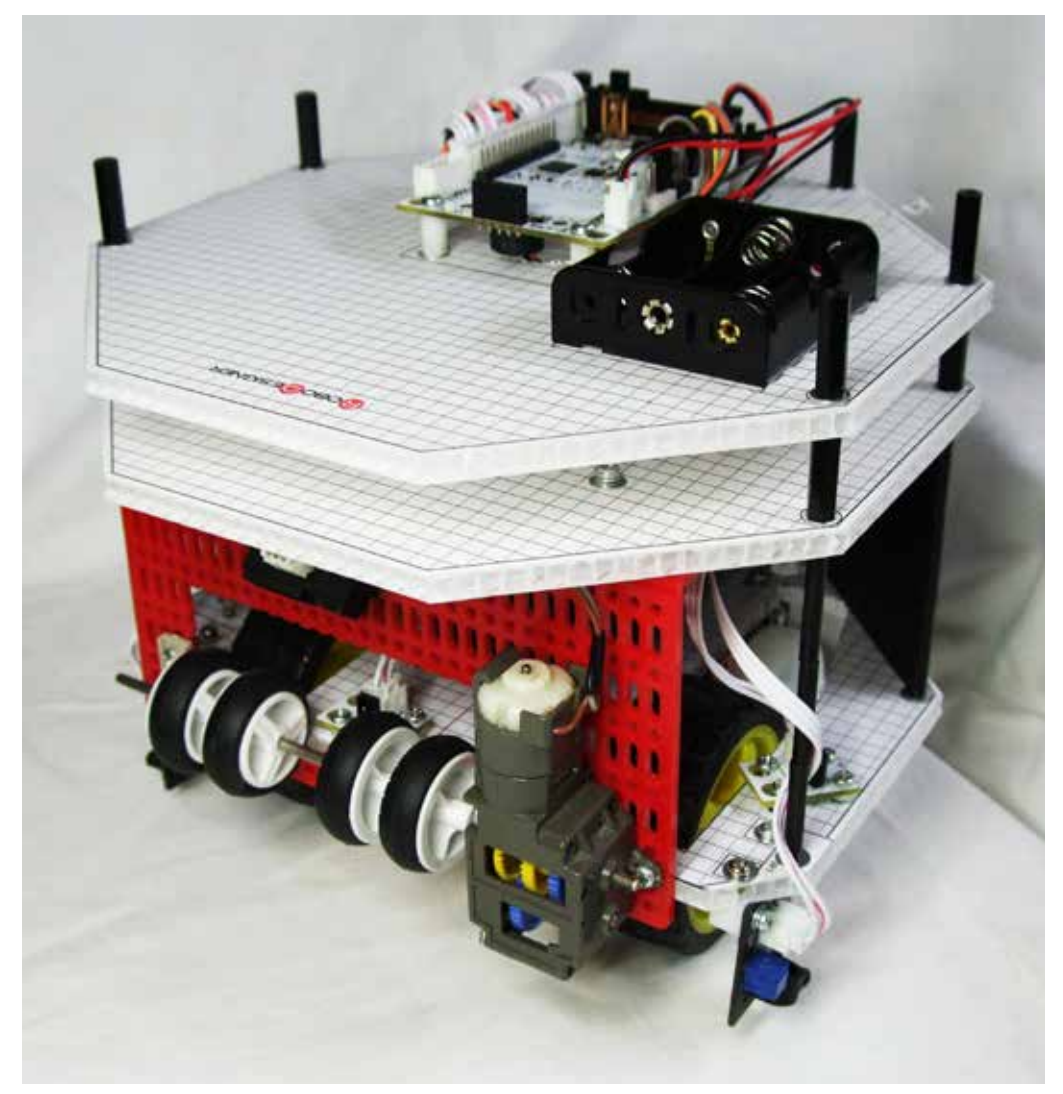

ドリブルサッカー競技をできるように目指したオリジナルロボット製作セットです。 ①.競技場のフイールドに示された白線ラインを識別し、ラインからはみ出さないで動作をします。 ②.変調赤外線を発光するボールを目標として捕捉行動 ③.目標(ボール)をドリブルして行動する等 ドリブル機構を装備し、実践競技の場で、本格的に活躍できるロボット作りにチャレンジします。 構造体にハニカム構造の素材を使用し、高強度・超軽量を目指しています。 完成後には、方向を把握する「コンパス(地磁気)センサ」を加えて、オウンゴールを防いで競技するロ ボットへの改造ヒントを掲載しています。

> 重量:本体640g (電池搭載時990g)

搭載コントローラボードにより

Typelll(液晶なし、使用可能モータ数 (DC モータ×4、サーボモータ×4)、超音波センサ増設可能) Typelll+(液晶付、使用可能モータ数 (DC モータ×4、サーボモータ×4)、超音波センサ増設可能) のモデルがあります。

すべてのモデルに

・音センサ ・明るさセンサ ・加速度/ジャイロセンサ ・スライダー を搭載しており、これらを利用して各種制御を行えます。

RDS-TEC34 チャレンジロボ

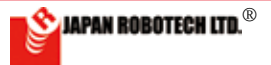

# <u>10.1.部品の見方、使い方</u>

# <u>構造体ハニカム構造板</u>

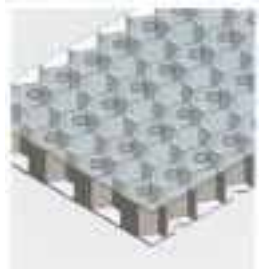

ロボット構造体に、高強度・超軽量 なハニカム構造の熱可塑性樹脂板 を使っています。 六角形のセルの集合体で、力学上もっ ともすぐれたサンドイッチ部材です。 板の表面(スキン)は、とても薄い PP材ですので、簡単に穴など加工 がしやすく、錐やドリル、ハンダこて

先などで穴加工が可能です。

ロボットプレートには5mm角の方眼模様を印刷したシートを張っていますので、部品配置などに利用できます。方眼シートは剥がすことが可能です。(注:シート印刷は水性です、濡らすと、インキがにじみます。)

### 1.部品サイズ表示

ネジやナットのサイズ表示は以下のとおりです。 Screw

■ナベネジ:頭がナベを伏せたような形の名称です。 表記:M3 × 10mm

「太さ(直径)3mm、長さ10mm」という意味です。

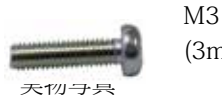

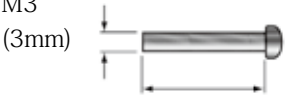

長さ ※ネジが切ってあるところの長さです。

Low Head Machine Screw

■超低頭ネジ:頭が低く平らな形のネジの名称です。

表記:M3×4mm

「太さ(直径)3mm、長さ4mm」という意味です。

M3 (3mm)

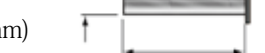

実物写真 ※ネジが切ってあるところの長さです。

Flat Head Screw

■皿ネジ:頭が皿のように平らな形のネジの名称です。 表記:M3 × 10mm

「太さ(直径)3mm、長さ10mm」という音味です。

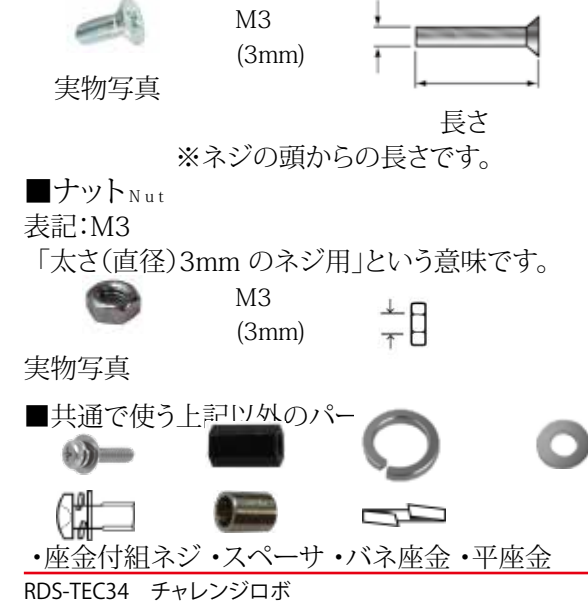

### 2. 電子基板使用時の注意

①. 基板表面のピン同士をショートさせないこと。

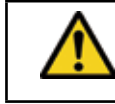

表面に装備しているサーボピン等をショー トさせないようにしてください。 ショートさせると基板が壊れます。

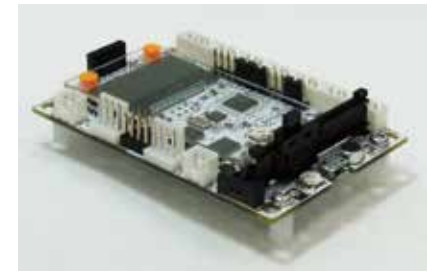

②. 裏面には必ず隙間を空けて使う。

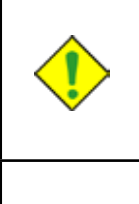

電子基板は裏面にも微小な部品や回路 パターンが配置されています。圧力を加え ると破壊され、また金属製の物体に触れる とショートして基板が壊れるなどの原因に なります。 ネジ・ナットを使って隙間を設けるなど工 夫して、裏面の部品や回路パターンが、取 付個所などに接触しないように注意してく ださい。

### ③. 規格範囲内の電圧で使用する。

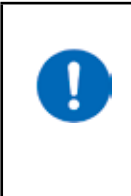

電子回路に使用されている電子部品は、 規定値の電圧で動作するように設計され ています。電源電圧2V~5Vと指定さ れている場合、指定範囲より電圧が低いと 動作が誤ったり、高すぎると回路が破損し たりしますので指定範囲内の電圧でご使 用ください。

### 本製品のコントローラボードの電源電圧規定値は

| 回路用:  | $4.5 \mathrm{V} \sim 6.0 \mathrm{V}$ |
|-------|--------------------------------------|
| モータ用: | 2 電源での使用時:使用モータの<br>適正電圧を加えてください。    |

### ④. 電源電圧極性を間違えない。

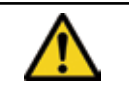

電子回路に接続する電源電圧のプラス / マイナスを間違えないように注意くださ い。 間違えると部品が壊れます。

⑤.水分大敵!電子回路は、水をかけると壊れます。

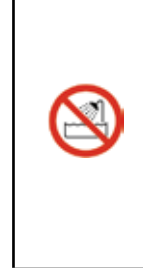

1 電子回路は、水をかけると壊れます。 ロボット製作を行っているとき、夢中になって気がつかないうちに、近くに置いていたカップ容器などを倒したりすると、中に入っていた液体が電子回路にかかり、回路がショートして壊れるなどの事故があります。 同じテーブルや机の上に、液体が入っているカップ容器は置かないようにします。

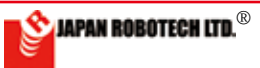

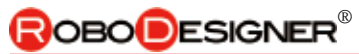

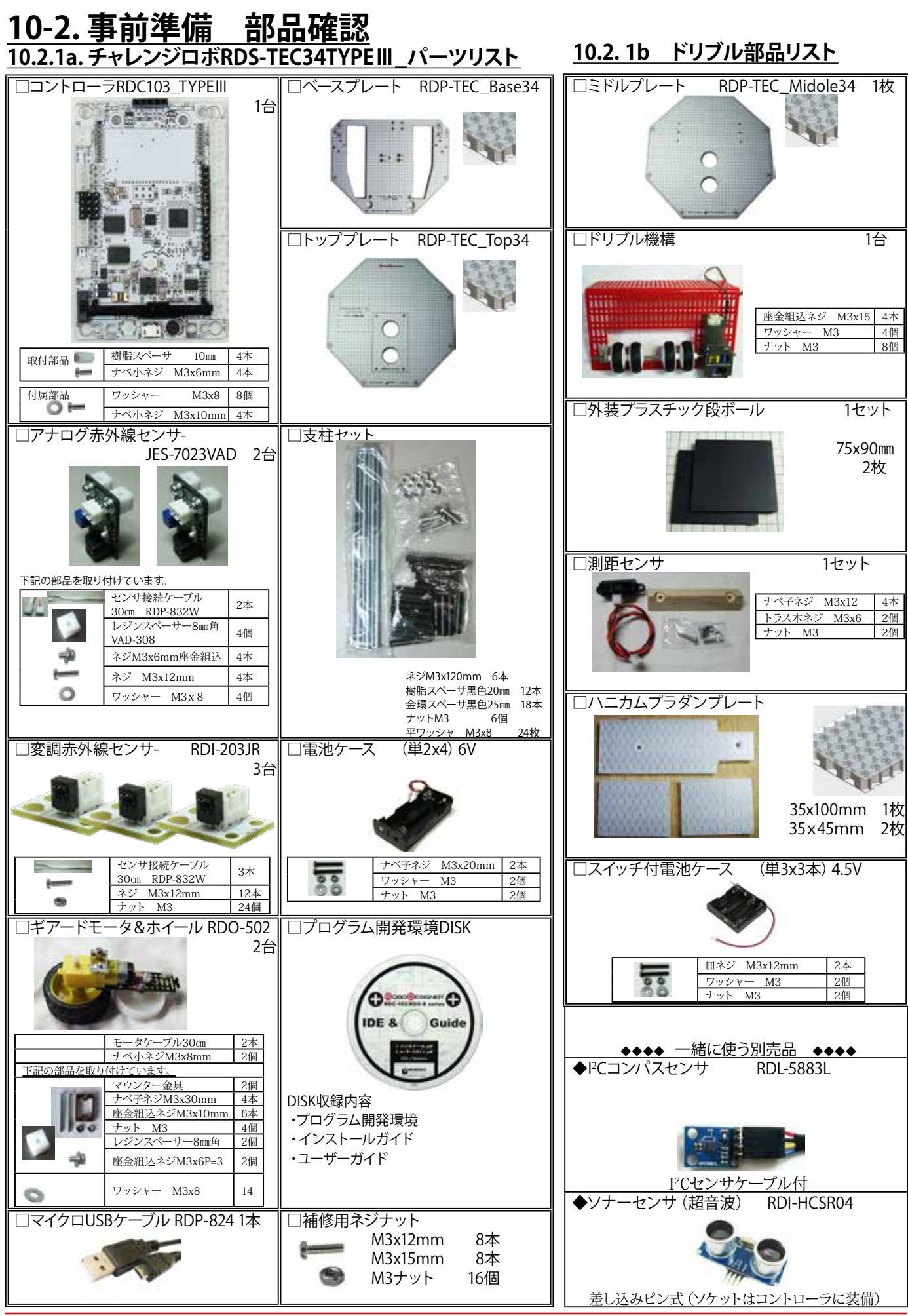

RDS-TEC34 チャレンジロボ

💁 JAPAN ROBOTECH LTD.®

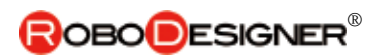

# <u>10.2.2. RDS-TEC34チェレンジロボプレート設計図</u>

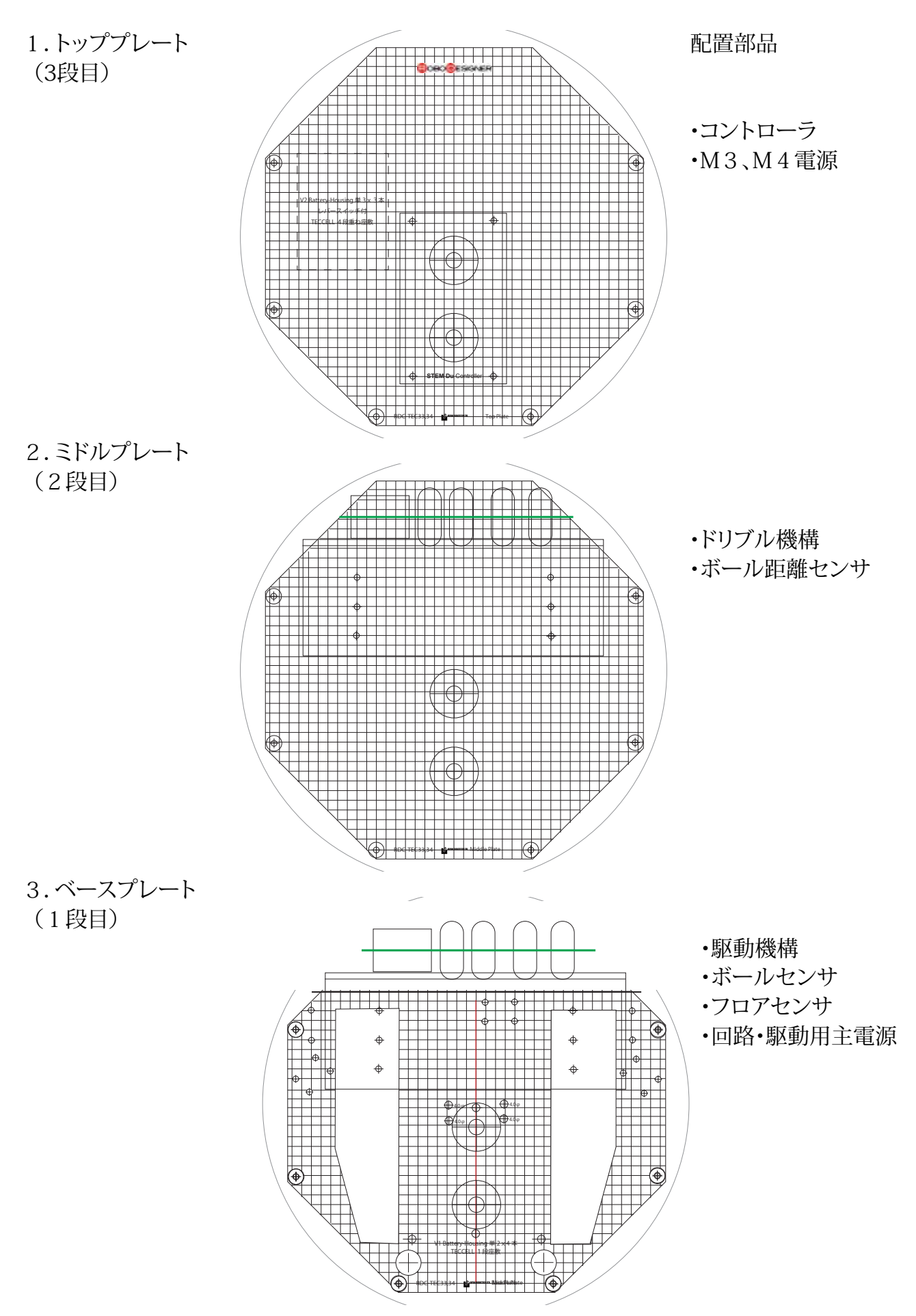

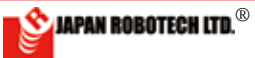

### <u> 10.2.3. RDC - 103TYPE III 仕様</u>

・4 個のDC モーターを使用し、PC から独立して動く 自律型ロボットを作成可能。
・LED /光センサー、音センサー、加速度/ジャイロ センサー、スライダーを基板ボード上に搭載しており、 これらを利用して各種制御を行えます。
・外部超音波センサー 増設可能・I<sup>2</sup>C
・外部アナログセンサー 6 個まで接続可
・通常はスケッチ(プログラム)に合わせて配線します。
・サーボモータ4 個まで接続可能

・2 電源式(M3,M4 モータ電源 最大12V まで使用可能)

・LCD モニター必要な場合は、RDC-103TYPE Ⅲ+をご利用ください。

### Control board RDC-103TYPE III

•It's possible to make the autonomous robot which becomes independent of a PC using 4DC motor-and moves. •It's equipped with LED / Light sensor-, Sound sensor-and

the Acceleration / Gyro sensor and a Slider on the board, using these, you can control variously.

 $\bullet It's possible to connect Ultrasonic Sensor- (sensor socket use), I^2C----(separate sale part)$ 

•It's even possible to connect 6 of outside analogue sensor (A0,A1,A2,A3,A4,A5).

•It's even possible to connect 4 servomotors.

•2 power supply system (Even at most 12 V of motor power supply is practicable. M3,M4)

| マイコン/ ATMEGA32U4 | MCU / ATMEGA32U4 Clock 8MHz         | http://media.digikey.com/pdf/Data%20Sheets/Atmel%20<br>PDFs/ATmega16U4,32U4.pdf           |
|------------------|-------------------------------------|-------------------------------------------------------------------------------------------|
| 加速度センサ/ジャイロ      | Acceleration / Gyro sensor MPU-6050 | http://www.invensense.com/products/motion-tracking/6-ax-<br>is/mpu-6050/                  |
| 音センサ             | Sound Sensor SPI XCM6035P           | http://www.buzzer.com.hk                                                                  |
| スライダーボリューム       | SlidePotentiometers Alps RS30H121   | http://www.alps.com/WebObjects/catalog.woa/J/HTML/Po-<br>tentiometer/SlidePotentiometers/ |
| 明るさセンサ           | Light sensor Everlight PT12-21C     | http://www.everlight.com/file/ProductFile/PT12-21C-TR8.pdf                                |

### デジタル入出力 Digital in/out

| 人出       | 力端-        | 子を使                       | 用したい時はビンで接続します                                                             |  |  |
|----------|------------|---------------------------|----------------------------------------------------------------------------|--|--|
| ピン<br>番号 | ヘッダ<br>ーピン | 記号                        | 解説                                                                         |  |  |
| 13       | 100        | 13P                       | サーボ /白色LED/PWM 出力可能<br>R/C servo motor / White LED / PWM output            |  |  |
| 12       | M4         | 12                        | サーボ / ボタン<br>R/C servo motor / Button                                      |  |  |
| 11       | M3         | 11                        | サーボ / 超音波 / 赤外線LED<br>R/C servo motor / UltoraSonic / InfraRed             |  |  |
| 0        | -          | 0                         | サーボ / ブザー / シリアルRX<br>R/C servo motor / Buzzer / Sirial RX                 |  |  |
| 1        | 4          | 1                         | サーボ / LCD RS / シリアルTX<br>R/C servo motor / LCD RS / Sirial TX              |  |  |
| 10       | 4          | 10P                       | サーボ / LCD CS / PWM 出力可能<br>R/C servo motor / LCD CS / PWM output           |  |  |
| 6        | 4          |                           | サーボ / M1 PWM 制御/ PWM 出力可能<br>R/C servo motor / M1 PWM control / PWM output |  |  |
| 5        | 4          | <b>M1</b><br>(0.5A<br>程度) | サーボ / M1 制御/ PWM 出力可能<br>R/C servo motor / M1 control / PWM output         |  |  |
| 4        | 12.12      | 1至1支)                     | M1 制御<br>M1 control                                                        |  |  |
| 7        | M1         |                           | M2 制御<br>M2 control                                                        |  |  |
| 8        | M2         | M2<br>(0.5A<br>程度)        | M2 制御<br>M2 control                                                        |  |  |
| 9        |            | 112.)2.)                  | M2 PWM 制御/ PWM 出力可能<br>M2 PWM control / PWM output                         |  |  |
| 電源コネクター  |            |                           |                                                                            |  |  |
|          | ٢          | V2                        | 電源コネクター M3,M4<br>Power Conector                                            |  |  |
|          | ۲          | V1                        | 電源コネクター 回路<br>Power Conector M1,M2                                         |  |  |
|          |            |                           | 電源スイッチ<br>Power Swith                                                      |  |  |

#### 加速度/ジャイロ/温度センサ(I2C) Accelerometer/Gyroscope

### Accelerometer/Gyroscope ボタン button ・ LED ■ ON 青色 電源確認Blue LED ■ RX 赤色 通信確認Red LED ■ TX 緑色 通信確認Green LED

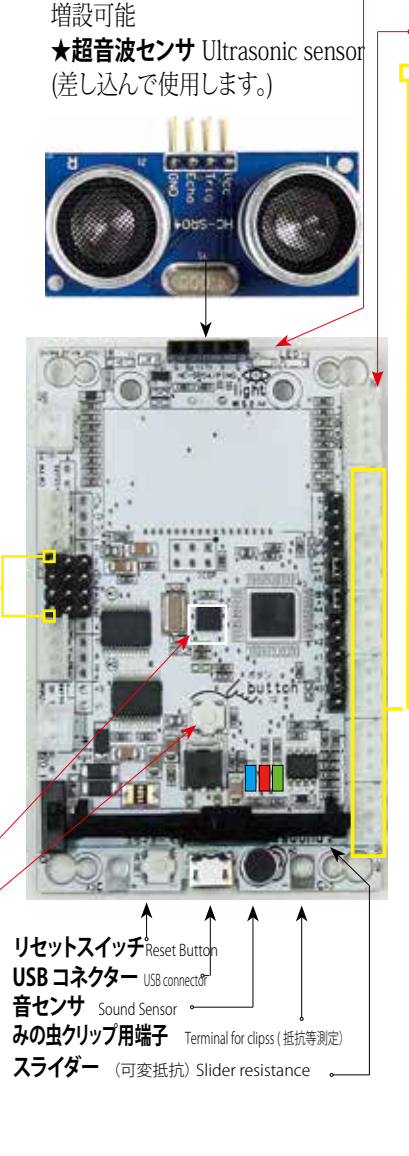

明るさセンサ Light sensor 発光 白色LED /受光 フォトトランジスター I<sup>2</sup>C コネクター 3 SCL, 2 SDA アナログ入力 Analog input A0からA5 の6 ポートがあります。0から 電源電圧(3.3V)までの入力電圧を1024 段階で読み取ります。センサやボリュームな どを接続することができます。また、スケッ チで設定を変更するとデジタル入出力ピン として使うことができます。 ピン 番号 記号 解説 Θライン G l<sup>2</sup>C 2 SDA SCL 3 電源 ⊕ライン 3.3V

|       |   | ↔ o             | ボード搭載スライダ接続端子<br>Slider conect pin         |
|-------|---|-----------------|--------------------------------------------|
| 1.11  |   | A5 <b>o</b>     | アナログ入力ポート<br>Analog input                  |
|       |   | 00<br>3         | ボード搭載明るさセンサ接続端子<br>Light sensor conect pin |
| 1.0.5 | 1 | <sub>A4</sub> o | アナログ入力ポート<br>Analog input                  |
| 100   | 1 | A3              | アナログ入力ポート(プルアップ)<br>Analog input (PULL UP) |
| 100   | 1 | A2              | アナログ入力コネクター<br>Analog input terminal       |
| 100   | 1 | A1              | アナログ入力コネクター<br>Analog input terminal       |
|       |   | <u></u> o       | ボード搭載音センサ接続端子<br>Sound sensor conect pin   |
| 195   | Ļ | A0 <b>0</b>     | 音センサ<br>Sound Sensor                       |
|       |   | G               | ⊖ライン                                       |
|       |   |                 | Signal                                     |

JST

XH-3B

接続コネクター connector

-----+

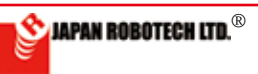

## 10.2.4. 部品の準備

### (1). コントローラボード入力端子設定

本機で接続するセンサが使用できるように、コントローラボード入力を設定し ます。

\*製品出荷時は、基板搭載センサ(音センサ、明るさセンサ、スライダー)に使用 設定していますので、設定用ジャンパーピンを外し、基板外部接続センサが使 用できるようにします。

抜き取り外した設定用ジャンパーピン は、後日のために保管しておいて ください。基板搭載センサ使用設 定時に必要になります。

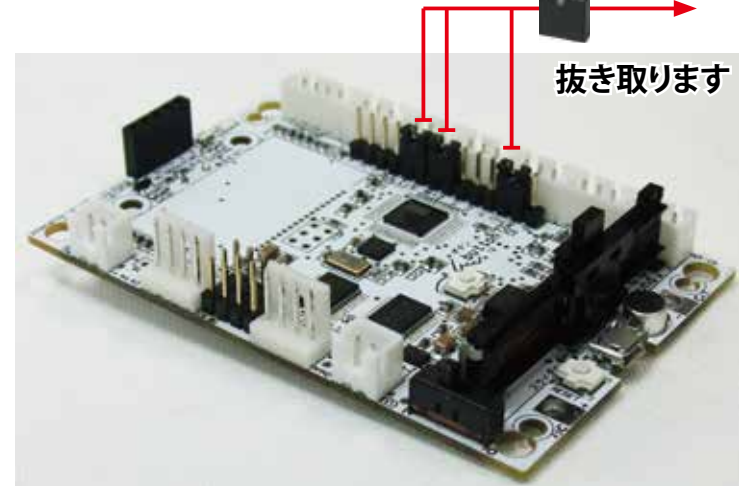

(2). アナログ赤外線センサ(フロアセンサ) JES7023VAD

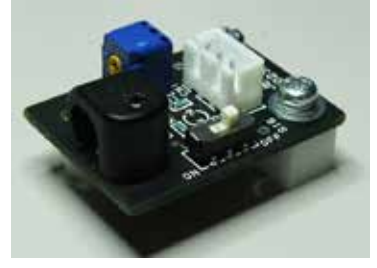

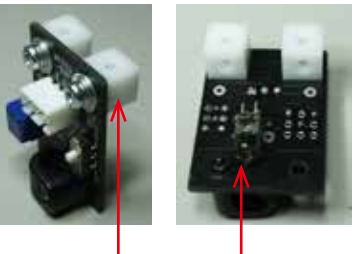

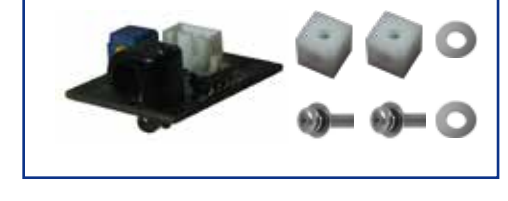

①. 画像の部品を使って、左のアナログ赤外 線センサを組み立てます。

②. 垂直取付のために、正方形スペーサ取 付時には、ネジ穴が上に向いているように 組付けます。

③.ロボット組み立て時に使うネジと正方体 の中で交差する時にねじ同士の干渉を防ぐ 目的でネジの長さ調整をするために、座金 組込ナベネジM3x6P=3に、ワッシャーを1 枚加えて取り付けます。

### 取り付け時点の使い方

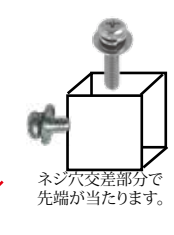

### (3). ボールセンサ制作

①.変調赤外線センサの4隅にね じを立て、スペーサとしてナットを 1段取り付けます。 使用ネジ:M3x12mm

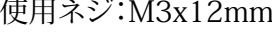

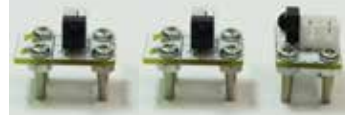

回路の保護のため、ナット1段のスペ -サを必ず入れてください。

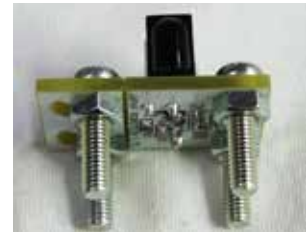

# 8mm正方体スペーサ 発光用LED

(4). ハニカム構造の熱可塑性樹脂板加工方法

六角形のセルの集合体で、力学上もっともすぐれたサンドイッチ部材ハニカム構造板の加工。 板の表面(スキン)は、とても薄いPP材ですので、簡単に穴など加工がしやすく、キリやドリル、ハンダこて先などで穴加 工が可能です。

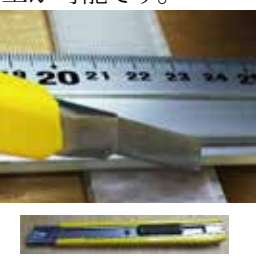

・カッターナイフ 定規を当ててカットします。 数度切れ込みを入れて、 切ります。

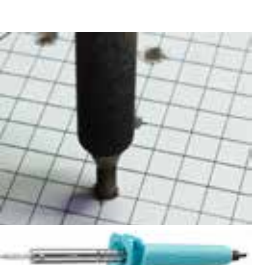

・はんだごて こて先の熱を使って穴加工 に使用します。穴は、こて先径 の大きさで開きます。 こて先径4.0mmが多い。

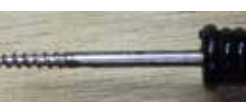

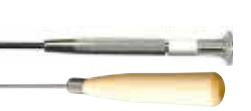

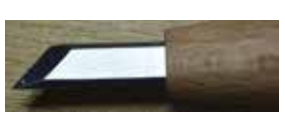

mar and the

# ねじギリ

穴を大きくしたい時使用。ネジ穴が作 れます。

### 丸ギリ ケガキ作業・精密・細工作業に使え

る、鋭い丸形先端。

彫刻刀(切出刀)

両手で押し出しながら切ります。木を 彫刻する時に使用。

ドリル

M3ビスを、ねじ込む時の穴は先端2.5 mm径のドリル刃を使用。

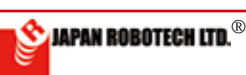

# 

# (4). ギアボックス組立て\_ ギアボックスを左右対称で作成します。

①. マウンター取付 [Assemble of a Mounter]

ギアードモータにマウンターとタイヤを取り付けます。

(検査のため取り付けている場合もありますが、その場合ナットを外して、マウンターネジ穴の方向性を図に合わせて入れ替えてください。)

マウンター金具には方向性があります。図のネジ穴の方向を確認して取り付けて ください。左右対称になるように作ります。 (左右のマウンターのネジ穴が上を向く)

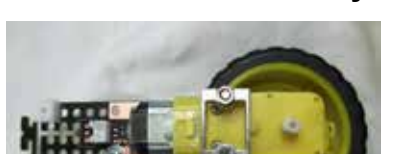

Geared motor assembly

Down view

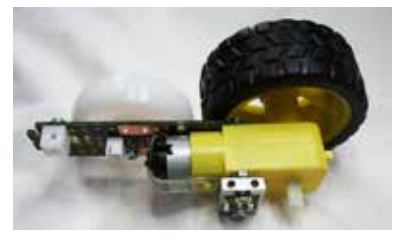

Side view

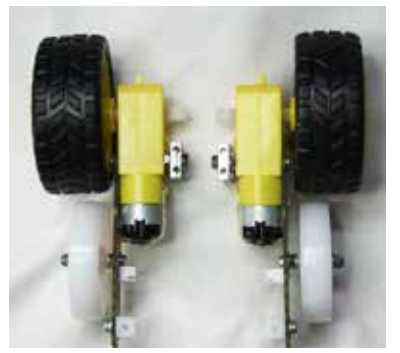

完成品:2個作ります。 <sup>左右対称:マウンター穴位置</sup> Finished goods: 2 are made. A gearbox is made by symmetricalness.

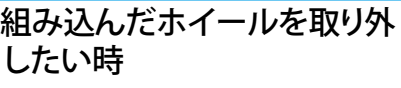

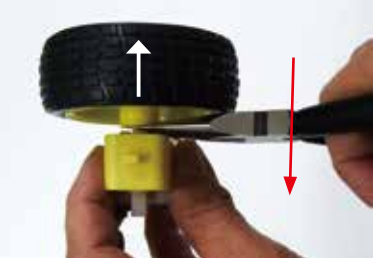

ギアボックスとホイールの間に ラジオペンチの先を差し込み、 ラジオペンチをゆっくりとこ ねてホイールを真上へ抜きま す。 ※手で無理やり、タイヤを曲げ るとシャフトが折れて壊れま す。

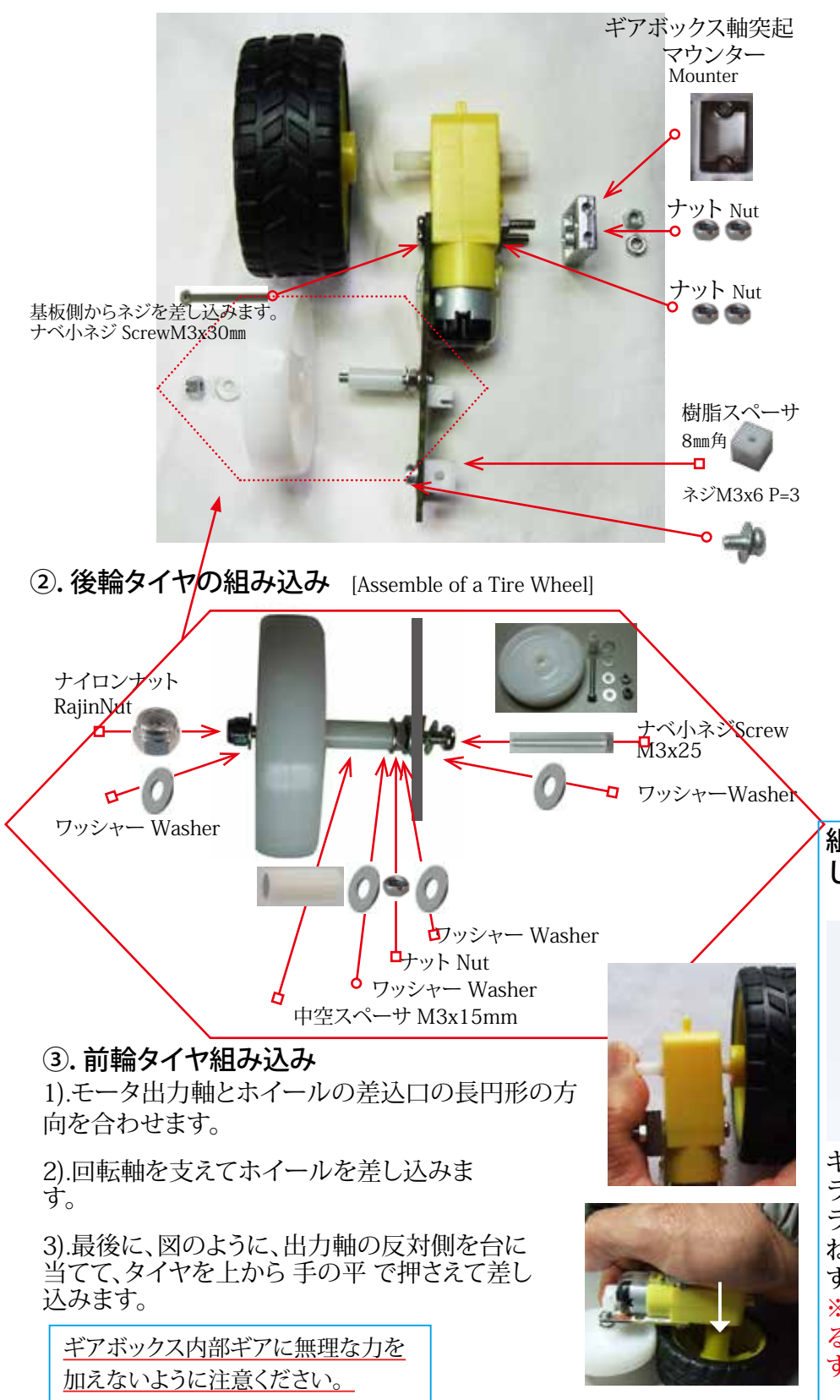

ホイールの組込み図 Fig Wheel assembly

RDS-TEC34 チャレンジロボ

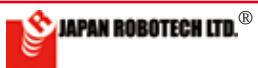

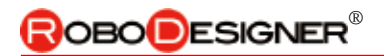

# 10-3. ロボットベースプレートへの組み込み

- 1.準備で作製したモータを、ベースプレートに取り付けます。
- 2.取り付け位置は、図の配置を参照ください。 A:M3x10mm座金組込ネジにワッシャーを通して、マウンターの ネジ穴位置に合わせて仮止めします。(A,Bの位置)

B:レジンスペーサ8mm角(Cの位置)にM3x10mm座金組込ネジ をワッシャーを通して取り付けます。

A,B,Cのネジ穴位置を合わせた 後に、ネジを締め付けて固定しま す。

A,B,Cの位置での仮止めが完了後、モータ取付角度で左右タイヤの並行性を確認して、A,B,C左右で6か所のネジを締め付けて固定します。

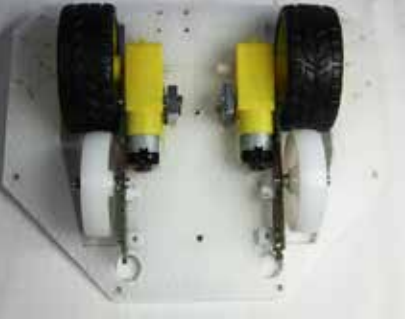

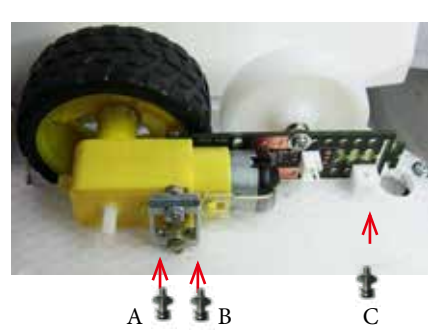

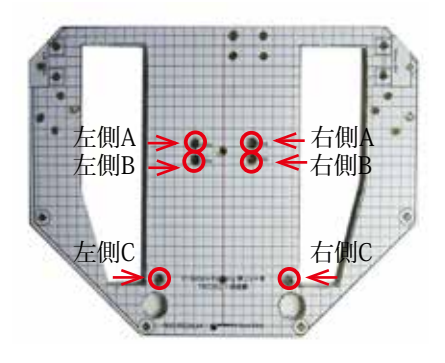

# <u>10.3.2 アナログ赤外線センサを取り付ける。(フロアセンサ)</u>

1.図の位置の支柱2本を取り付けます。

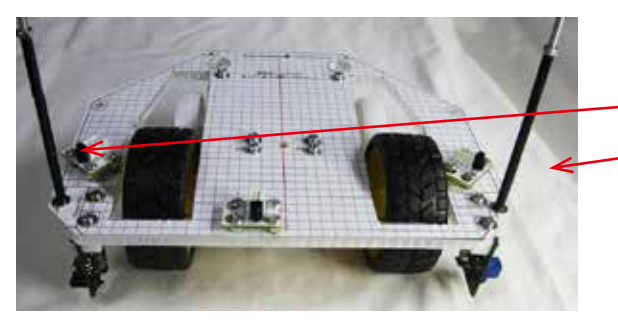

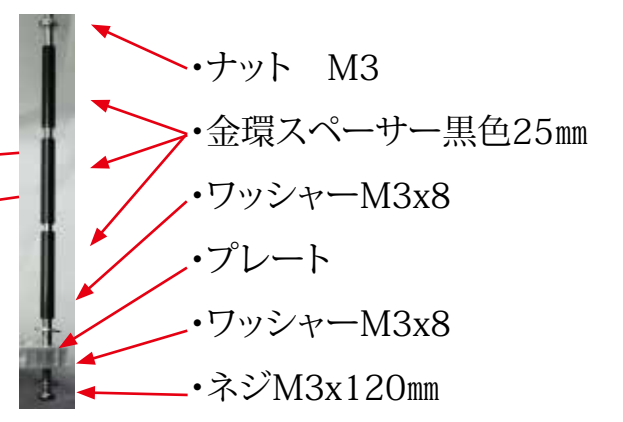

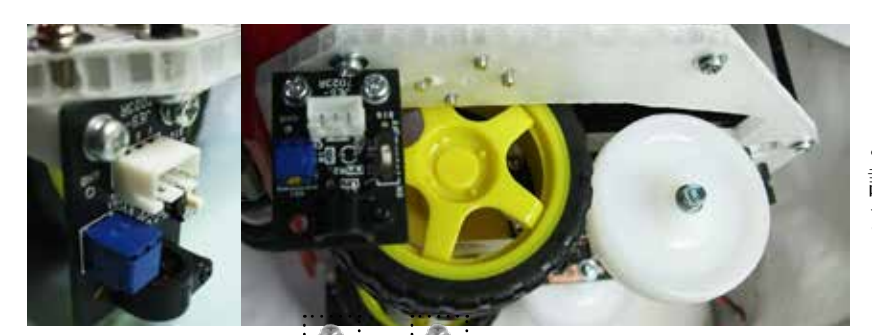

2.アナログ赤外線センサを図の ように垂直に取り付けます。床を 計測するフロアセンサとして使い ます。

①ネジM3x12mm+ワッシャー で取り付けます。

②ネジ穴の位置が合わない時は、ヤスリなど を利用してベース板の穴を少し大きくしてくだ さい。

③垂直方向のネジを取り付けた後に、基板を 固定する水平方向のネジを締めて固定してく ださい。ネジは樹脂スペーサ8mm角のネジ穴中 で少し干渉するような長さです。強く締めること でネジが互いに押し合うことでゆるみ止めとな り競技中のロボット振動などで緩まなくなりま す。

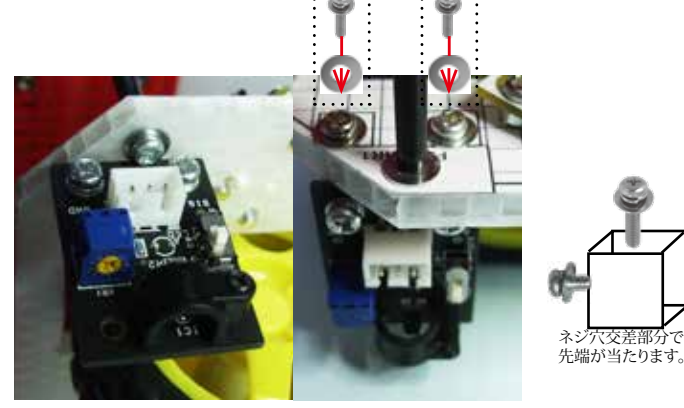

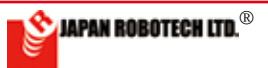

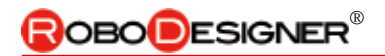

### 10.3.3. 変調赤外線センサー取り付け

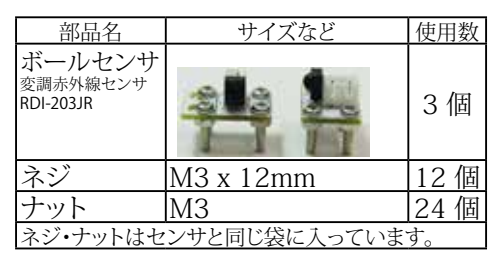

1. 準備で作製した変調赤外線センサーを3 方向に差し込み、裏側 からナットで固定し、取り付けます。

### 10.3.4. 電池ケース取り付け

1. 図の位置に、取り付ける電池ケ ースはハニカム板1枚を下敷きにし て、ねじ頭などとの干渉 を防ぎます。

2. ハニカム板を図のよ うに配置してみて、ねじ 頭が干渉する部分を切 り取り凸型に形を作りま す。ハニカム板35x100 mmを使います。 ハニカム板はプラスチック板で

す。ニッパーを使うか、カッターナ イフで数度切込みを入れて切断するかの方法で加工します。

3. ベースプレートの図の位置に、単2 電池4 本ケースを取り付け ます。

|   | ナベ小ネジ   | 2本 |
|---|---------|----|
|   | M3x15mm |    |
| 9 | ナット M3  | 2個 |

ネジを電池ケースの穴から通し、ベースプレートの 裏でナットで固定します。ネジ穴は先端が尖った工 具でハニカム板を突き刺して穴を開けます。

### 10.3.5. 支柱の組み立て要領

| 部品名 サイズなど 使用数                    |            |     |  |  |
|----------------------------------|------------|-----|--|--|
| ネジ                               | M3 x 120mm | 6本  |  |  |
| 金環スペーサ                           | 黒色3x25mm   | 18個 |  |  |
| ワッシャー M3x8 12個                   |            |     |  |  |
| ◆ネジ・ナットは、25mm 黒色スペーサーと一緒に入っています。 |            |     |  |  |

1. フロアセンサ取付時に立てた支柱 以外の図の位置A~Dの4箇所に、 支柱を作ります。

2. 支柱の作り方は、右図を参照くださ い。

3.6 本の支柱の仮固定が終わったら、先端に取り付けたナットを締 めて固定します。 きょうたい

4.6 本とも、締め付けが終わった段階で、ロボット筐体基部が完成 しますので、ぐらつきなどがないか確認します。

筐体(きょうたい)Cabinet, Case,外箱:ここでは、ロボットフレームのことを言っています。:機械・電気 機器を中に収める部品の位置固定や、ホコリや衝撃からの保護の役割をします。

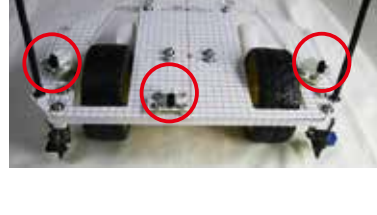

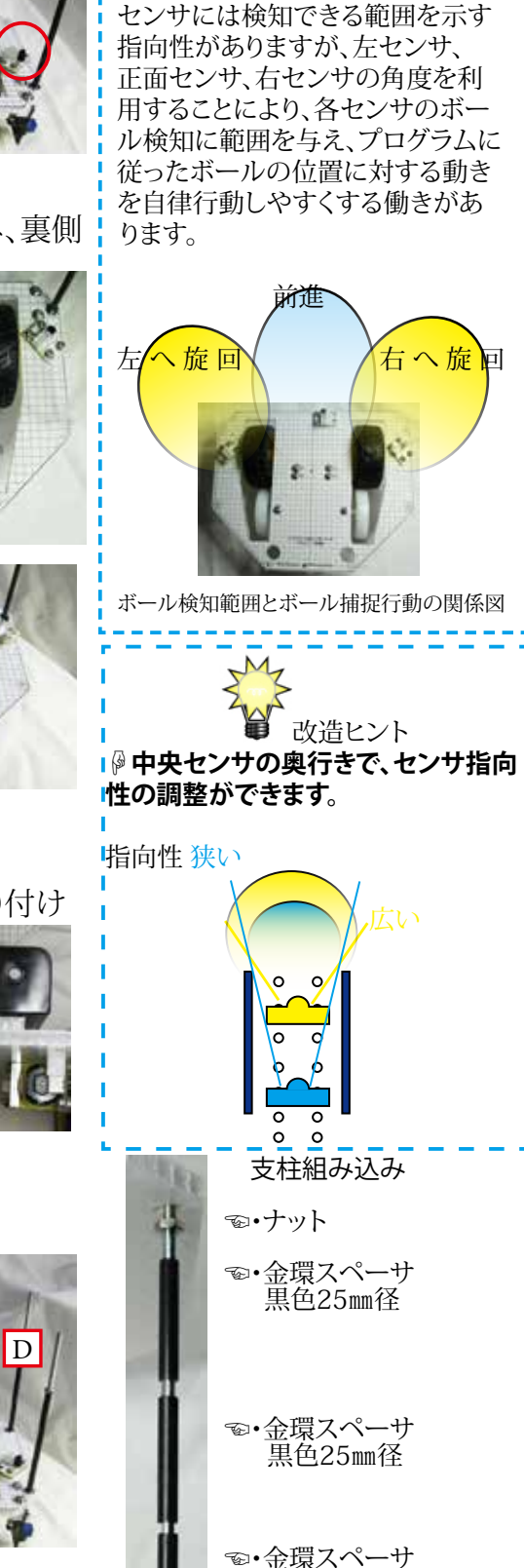

★センサ指向性のはたらき

∖(©o©) ∕ !

黒色25mm径

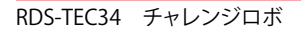

С

В

👏 JAPAN ROBOTECH LTD.®

# <u>10-4.ミドルプレートへの組み込み</u>

### 10.4.1.ドリブラー取り付け

| <u>座金組込ネジ M3x12mmP=4 4</u> | 台 |
|----------------------------|---|
| $M_{2v0} = M_{2v0}$        | 本 |
| 19927 MISXO [4]            | 町 |

1.トップ、ミドル、ベース、3段のプレ ートは微妙な上中下の位置関係にな りますので、図の取付位置を確認し ながら取り付けます。

2. ネジ穴に座金組込ネジM3x12mm とワッシャーを4箇所に差し込み、プ レート裏側でナットを嵌め込み固定 します。

3.ドリブラーを配置し、裏側をナット で固定します。

4. 最所に取り付けたナットと、ドリブ ラー取付に使用するナットは、重なり 2 段になります。プレートにナット1段 分のすき間ができますので、モータ コードの配線に利用します。

| 10.4.2. 測距センサー取り付け |
|--------------------|
|--------------------|

| ドリブラー | 写真参照    | 1台 |
|-------|---------|----|
| ナベ子ネジ | M3x12mm | 2本 |
| ナット   | M3      | 2個 |

1.ドリブラー動作時のボール検知用 に測距センサーを使用します。

2. 右準備2.写真のように、ユニバーサ ルプレートにネジM3x12mm で取り 付けます。

3. ドリブル動作を開始するために、 駆動タイヤに接触するボールを検知 する重要なセンサーです。確実にボ ール検知できる方法を考えて取り付 けます。

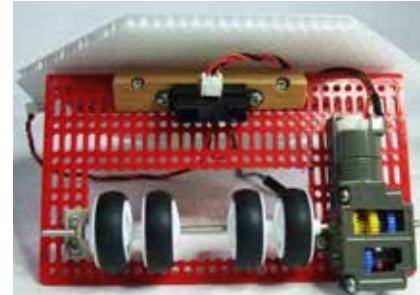

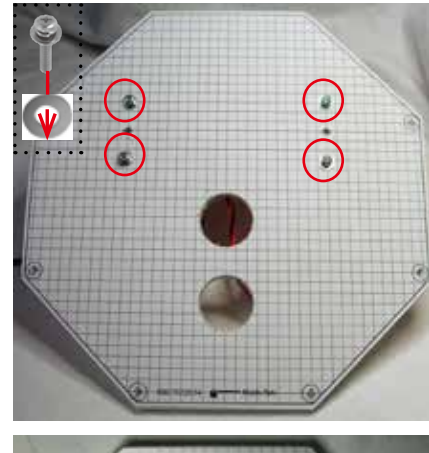

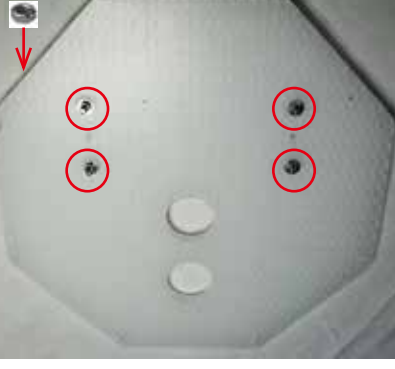

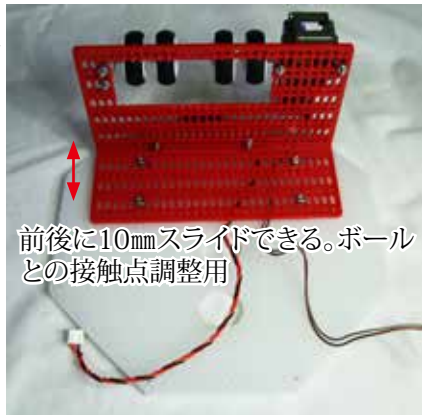

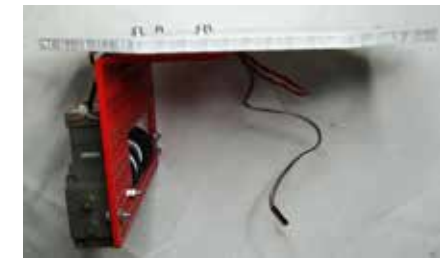

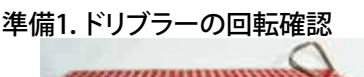

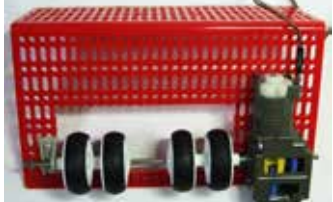

電池2本をつなぎ、ドリブラーがスムー スに回転することを調べます。

●回転しない時は、ギアボックス内の 出力軸を固定しているイモネジのゆる みが原因です。ドリブラー部品に同梱 している六角レンチを使用してイモネ ジを締め込み固定します。

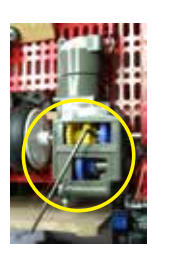

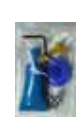

●ギアの回転がきしむなど回転音が高いときは、附属のオイルをモータのピニオンギアに接触している1段目の黄色ギアの歯の部分に注入します。

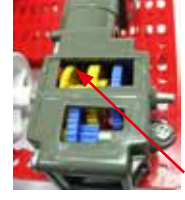

準備2. 測距センサ(レンジセンサ) 取付

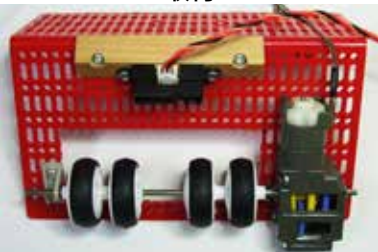

ドリブラーのほぼ中央に、測距センサ( レンジセンサ)を取り付ける。 M3x12ネジ使用

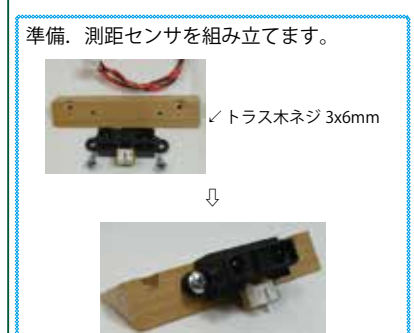

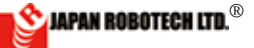

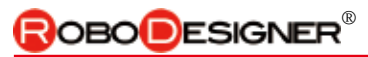

| 10-5.トッププレートへの組み込み                                                                                                    |                                       | 準備1.コントローラボードから、樹                                     |
|----------------------------------------------------------------------------------------------------|---------------------------------------|-------------------------------------------------------|
| <u>10.5.1.コントローフ用樹脂スペーサ取</u><br>付                                                                                                    |                                       | 脂人ペーサーを取り外す。                                          |
| IN     Image: Second system     サイズなど     使用数       部品名     サイズなど     使用数       ネジ     M3 x 8mm     4 個       樹脂スペーサ     M3 x 10mm     4 個       ワッシャー     M3 x 8     8個       樹脂スペーサ     M3 x 8     8個 | R                                     |                                                       |
| 個 届スペーリ はMI3X0mm ネシ ビコントロ<br>ーラに付けてありますので、外して使用し<br>ます。<br>◆基板取付ネジM3x6mm は、後で基板取付時に使用しますの<br>で、保管ください。                                                                                                  |                                       | ● 樹脂スペーサ                                              |
| 1. 樹脂スペーサを取り付けます。<br>2. 樹脂スペーサを取り付けた面が、<br>コントローラを搭載する表面になり<br>ます。                                                                                                    |                                       | ワッシャープレート                                             |
| <u>10.5.2. 電池ケース取り付け</u><br>1. 図の位置に、電池ケース単3x3本<br>を取り付けます。                                                                                                    |                                       | ワッシャー                                                 |
| 部品名サイズなど使用数皿ネジM3 x 12mm2個ナットM32個ネジ・ナットは、電池ケースに同梱。                                                                                                    |                                       | ネジ<br><u> </u>                                        |
| 10.5.3 コンパスセンサなど拡張部品取<br>1. 図の位置に、ハニカム構造の樹<br>脂版小片を両面テープで貼付けま<br>す。<br>2. 2枚重ね、あるいは1枚を両面テ<br>ープなどで貼付けます。                                                                                                | 20付け台座 (拡張時)                          | ハニカム小片2枚 貼付けに必要な両面テープを準備ください。 2.5mmの穴を開けると、ネジM3で取り付け可 |
| ボールの検知には、センサ指向性が                                                                                                    | 重要です。・・・・・ボーン                         | 能です。<br>ル捕捉性能は、調整次第!!!                                |
| 左セン <sup>サ</sup> 取付角度変更<br>指向性イメージ                                                                                                    | Р, ч 2 7 т Щ Г 2 ч 1 х - 3            | And And And And And And And And And And               |
|                                                                                                    | ・・・・・・・・・・・・・・・・・・・・・・・・・・・・・・・・・・・・・ |                                                       |

RDS-TEC34 チャレンジロボ

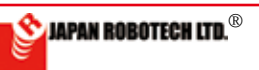

# 

# 10-6.ロボットを組み立てる

10.6.1 総合組立

1. 準備で作製したベース→ミドル→ト ッププレートの順に、重ねて取り付け ます。

2. 組み立てた6本の支柱に、プレート の穴を差し込んで取り付けます。

# 10.6.2. ミドルプレート取り付け

| 部品名    | サイズなど    | 使用数 |
|--------|----------|-----|
| 樹脂スペーサ | 黒色20ミリ六角 | 6個  |
| ワッシャー  | M3x8     | 6個  |

1. 準備で作製したミドルプレートのドリ ブラーを下面にして、取り付けます。

2. ミドルプレートの上から、ワッシャー をはさみ樹脂スペーサー20mmをねじ込 みます。

3. ケーブルを中央の通し穴から、通し ておきます。

# 10.6.3. トッププレート取り付け

| 部品名    | サイズなど    | 使用数 |
|--------|----------|-----|
| 樹脂スペーサ | 黒色20mm六角 | 6個  |
| ワッシャー  | M3x8     | 6個  |

1. コントローラ設置部分に、接続ケーブ ルを集めます。

2. トッププレート中央の通し穴から、ケ ーブルを通しておきます。

3. トッププレートの周囲の穴を、支柱に 差し込みます。

4. 支柱先端に トッププレートの上か ら、ワッシャーをはさみ樹脂スペーサー 20mmを ねじ込み固定します。

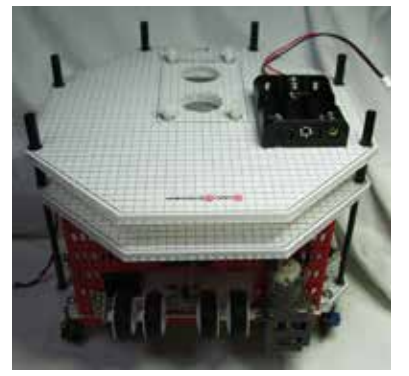

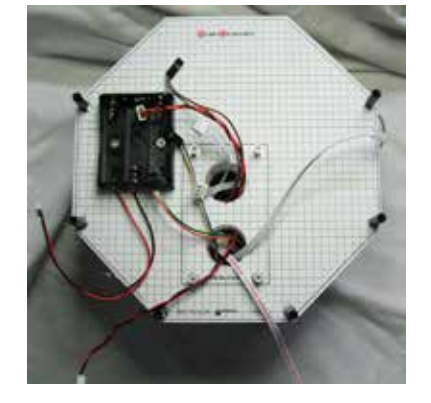

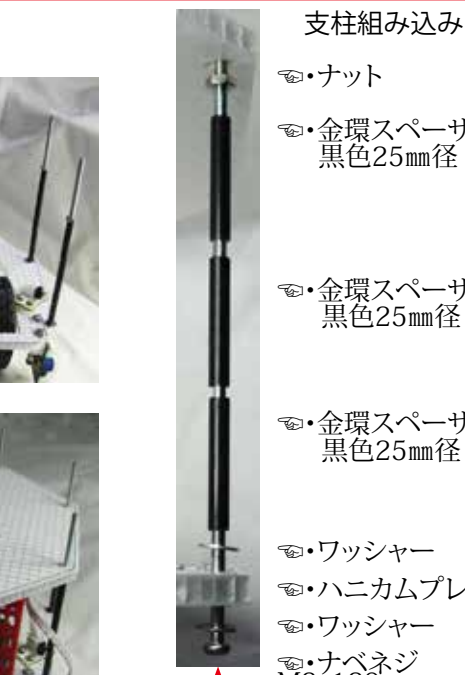

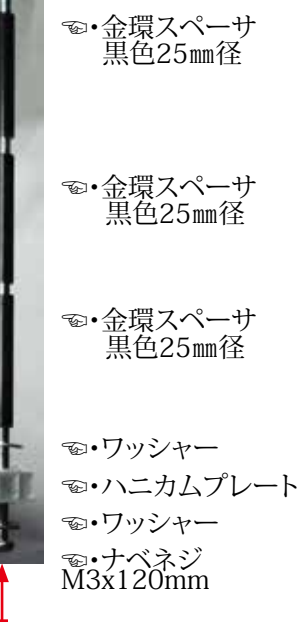

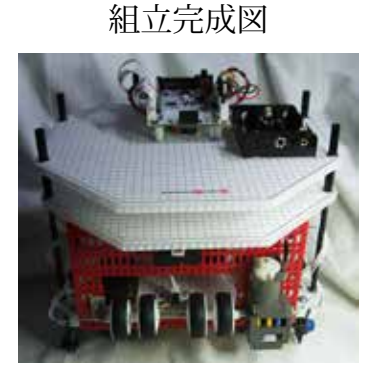

Front fig.

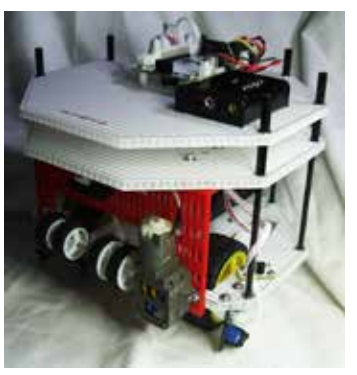

Side fig.

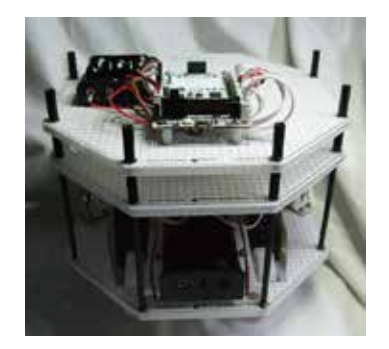

Back fig.

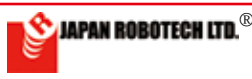

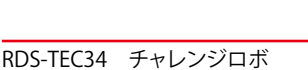

# 10.6.4. コントローラへの配線

|    | 部 品 名          | コントローラ接続ポート |                 |
|----|----------------|-------------|-----------------|
| 右側 | 床センサ 右         | A5          | V2→             |
|    | 床センサ 左         | A4          | (M3,M4電源)       |
|    | レンジセンサ (測距センサ) | A3          |                 |
|    | ボールセンサ 右       | A2          | M4→             |
|    | ボールセンサ 中       | A1          | M3→             |
|    | ボールセンサ 左       | A0          | SERVO           |
| 左側 | 電池ケース ドリブラ用    | V 2         | M1→             |
|    | ドリブラー          | M3          | M2→             |
|    | モータ 左          | M1          | V1_             |
|    | モータ 右          | M2          | ✓ 1 →<br>(回路電源) |
|    | 電池ケース マイコン回路用  | V 1         | 雷源              |

1.コントローラセンサ切替ピンを引き抜いて外し、回路 SW を外部接続設定にして、使用します。

A0,A4,A5 のショートピン このロボットでは、センサ接続のために 取り外して使用します。

### 外さないとセンサ信号が伝わらず誤動

2. 配線表を確認し、コントローラへ接続します。

3. 接続は、コネクター部分を持って抜き差しします。

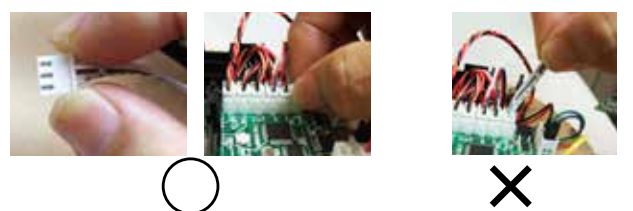

線を引っ張ると、コネクター接続部で引きちぎれることがあります。 4. 配線を先に行い、コントローラボードの取付は配線完了後に行います。

# 10.6.5. コントローラ取り付け

| 部品名                         | サイズなど  | 使用数 |  |  |  |  |
|-----------------------------|--------|-----|--|--|--|--|
| ネジ                          | M3x6mm | 4 個 |  |  |  |  |
| ネジは、コントローラRDC103 に樹脂スペーサを取り |        |     |  |  |  |  |
| 付けていた部品です。                  |        |     |  |  |  |  |

1. コントローラボードを、M3x6mm ネジで取り付けます。

2. 電池取付は、配線終了後に行います。

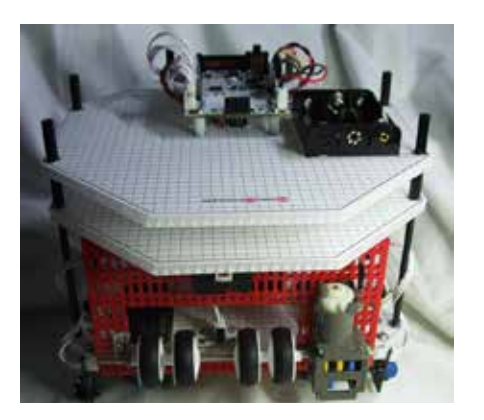

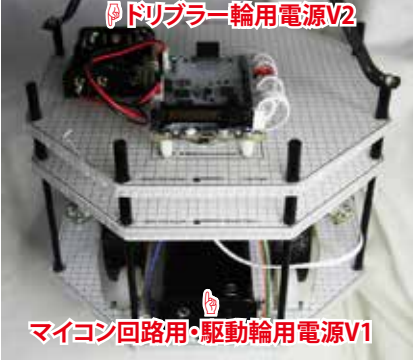

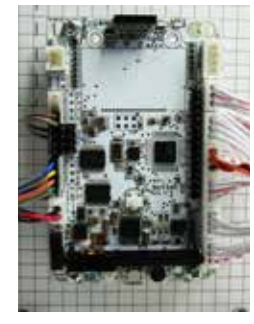

←l<sup>2</sup>C

←A5

←A4

←A3

←A2

←A1

←A0

・コントローラに外部センサーを接 続する場合は、コントローラセンサ 切替ピンを引き抜いて外し、回路 を外部接続設定にして、使用しま す。AO.A4.A5 のショートピン

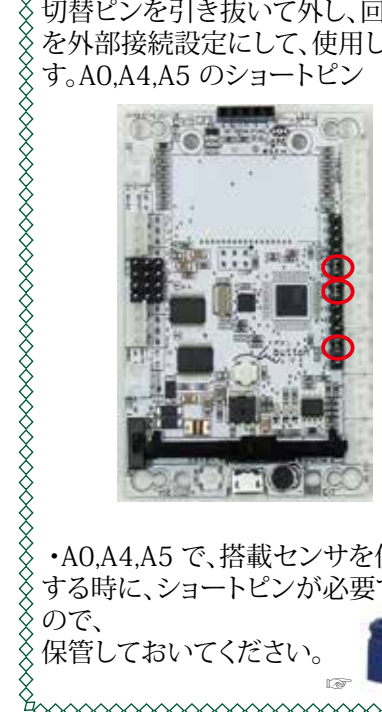

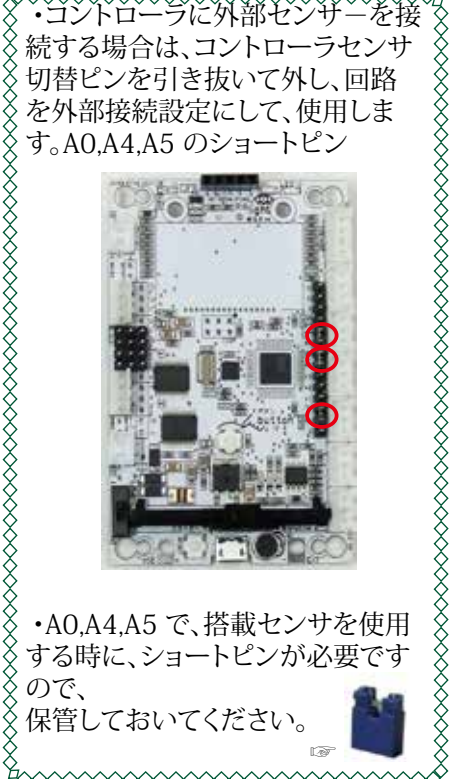

RDS-TEC34 チャレンジロボ

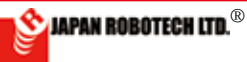

# <u>10-7. ロボットの動作確認</u> 10.7.1. 開発環境起動の事前準備…COM ポート番号の確認

- 1. PCとマイコンボードを、マイクロUSBケーブルで接続します。
  - 2. コントローラに電源が入ったことを確認します。
  - 3. P C がマイコンボードを感知し、PC 側の「COM ポート」が設定され ますので、次の手順に従い、COM 番号を調べてください。
    - ・Windoows:マイコンピュータ>コントロールパネル>ハードウ ェアとサウンド>デバイスマネジャーの順で開いていき、[ポート (COM と LPT)COM]を見つけます。
  - 4.( COM と LPT)COM] に認識出現している USBシリアルデバイス (COM番号)を確認し、COM 記号の後ろにある数字(ポート番号)を メモします。
  - 5. プログラム転送処理時にCOM 番号が必要となります。 ※プログラムが書き込めない場合は、必ずCOM 番号を確認してください。

# <u>10.7.2. プログラム開発環境の起動</u>

- 1. デスクトップに作成したショートカット arduino.exe をダブルクリックして arduino を起動します。 こ A Line IDEL W - ルレズ
- 2. Arduino-IDE[ ツール] で [マイコンボード]、[シリア ルポート] を確認します。
- マイコンボード]
   Arduino-IDE [ツール] ▶ [マイコンボード]を クリックし、出現するマイコンボードリストで、[STEM Du/RoboDesigner+ RD. C-102 w/ ATmega32U4 3.3V 8MHz]を 選択・クリック指定を行います。リスト左端に●印が付きます。

# 指定を間違うと、マイコンボードが誤動作しま す。

4. [シリアルポート]; Arduino-IDE の [ ツール
 ] ▶ [シリアルポート] を クリックし、出現するサブウィンドウで、先ほど デバイスマネジャーで調べた COM 番号の通信ポートをクリック指定し、 図マークがついたことを確認します。

### 指定を間違うと、通信ができなくなります。

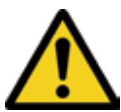

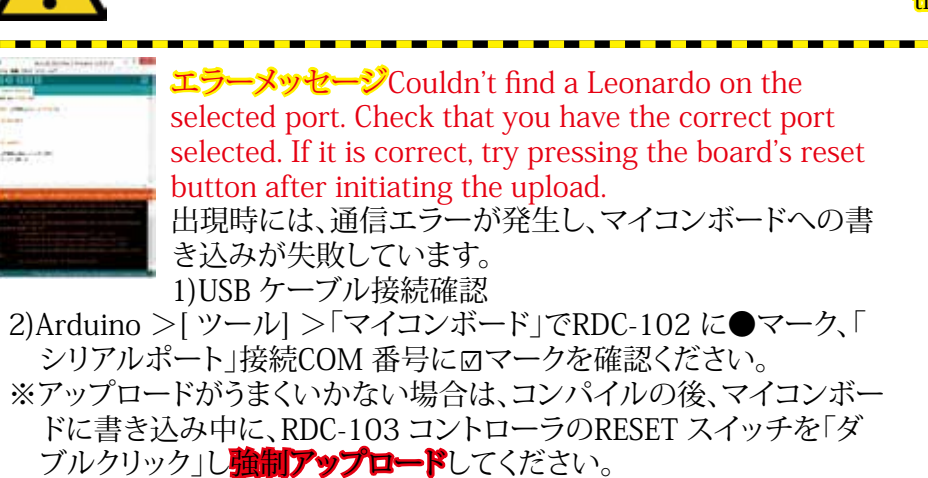

### 10-7. Operations check of a robot

[1]. Power supply switch of a controller board is turned on.

[2]. Preliminary preparations of a development environment start--- The communication port number is confirmed.

1.PC and a microcomputer board are connected by Micro USB cable.

2.PC senses a microcomputer board, and "communication port" on the PC side is established, so please check the COM number with the next procedure.

\* Windoows : My computer Start > Control Panel > Hardware and sound > It's being held by the order of the device manager and [port COM(COM and LPT) ] is found.

3. You check STEM Du RDC-102 from

which recognition emerges in [ (COM LPT) COM] (portnumber), and take notes of the number which is behind the COM symbol (portnumber).

4. The COM number is needed at the time of program upload.

#### When a program can't be written in, please be sure to confirm the COM number.

[3]. Start of a program development environment.

1. The short cut made in a desktop arduino.exe is double-clicked and arduino is started.

2. [Microcomputer board] and [serial port] are confirmed by Arduino-IDE [tool]. [Microcomputer board]: of Arduino- IDE [Tool] > [STEM Du/RoboDesigner+ RD C-102 w/ ATmega32U4 3.3V 8MHz] is chosen by the microcomputer board list which clicks [microcomputer board] and appears, and click designation is performed. A  $\bullet$  mark sticks to the list left end.

# When you make a mistake in designation, a microcomputer board malfunctions.

COM checked by a device manager a short while ago by a subwindow A communication port of the number is designated and it's confirmed that a  $\square$  mark stuck.

#### When you make a mistake in designation, you can't communicate any more.

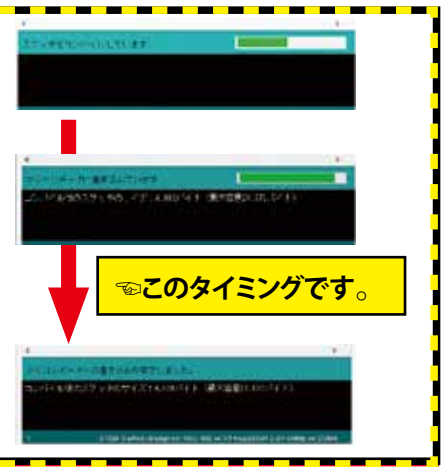

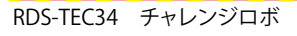

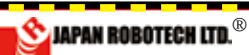

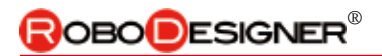

5. Aruduino-IDE の[ファイル] >[新規ファイル] をクリックします。 新規ファイル[Sketch. 日付] が作成されます。

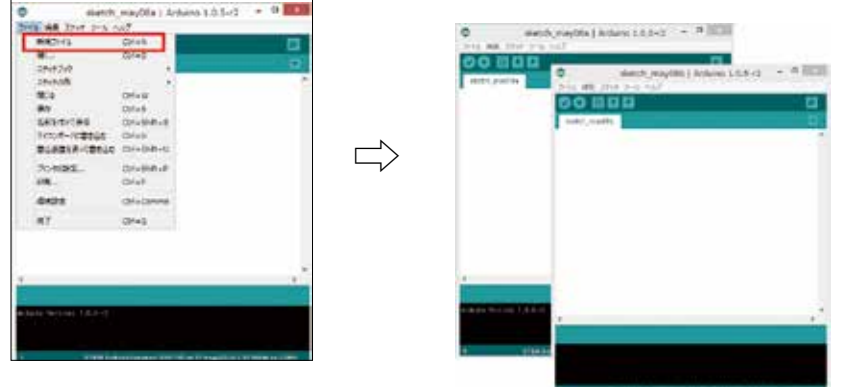

6. 新規ファイルのaruduino-IDE で、[ツール] にある[ArduBlock] をクリックします。

6. [ArduBlock] in [tool] is clicked in aruduino of a new file- IDE.

7. ArduBlock がスタートします。

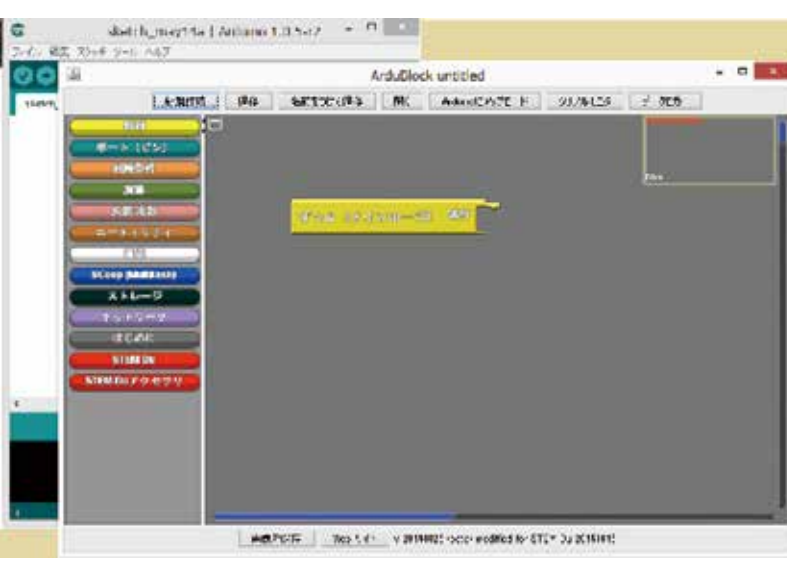

7. ArduBlock starts.

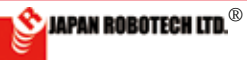

5. The [new file] in the [file] of Aruduino- IDE is clicked. A new file [Sketch. Date] is made.

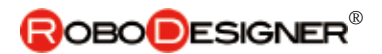

# <u>10.7.3.動作テストプログラムを作成します。</u>

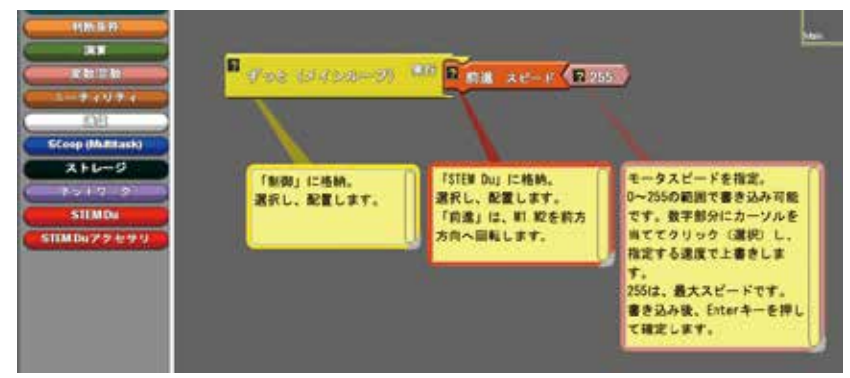

- 1. 上記の図を参考にしながら、前進するプログラムを作成します。
- ・例は、「前進」を使っていますが、他の動きでテストを行なうこともで きます。
- ・モータスピードは255 が最大値です。かなり速いスピードで動きます ので、最初は、少し遅めが良いと思います。半分くらいのスピードを指 定してみます。
- 2. 「Arduino ヘアップロード」します。

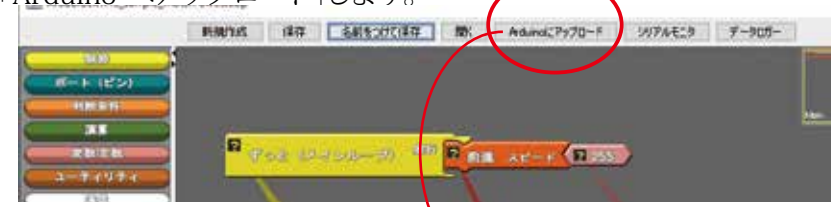

3. Arduino-IDE では、コンパイルを行い 実行ファイル化され、コントローラボード に書き込みます。

4. Arduino-IDE の下部メッセージ画面 に、動作状態の表示がされます。

「マイコンボードへ書き込みが完了しま した。」メッセージが表示されると、書き 込み完了です。

\*\*RDC-103 コントローラは、電源が入ると、すぐ にプログラムが実行されます。言い換えれば、電 源スイッチをON にするとロボットの動作が開

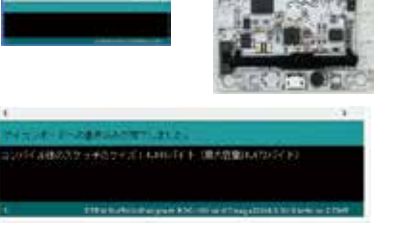

始します。ロボットが動作しても安全な位置に置いて、動作開始させます。 \*\*\* 机の上に置いたまま、電源を入れるとロボットが動き出し、床に落下して衝撃で壊 れるなど事故が起こりますので、台座の上に置きタイヤを宙に浮かすなどロボットの設 置場所に十分配慮して、ロボットを動かします。

#### A movement test program is made.

1. You make the program to which you just move while consulting a figure abovementioned.

\* An example uses "advance", but it's possible to test by other movements.

\* 255 is the greatest for the motor speed. It moves by the quite fast speed, so the beginning, it's rather a little late, I think it's good. You'll designate the speed which is about half. 2. "It's uploaded to Arduino.", it's done.

3. Arduino-IDE compile, am executable file-ized and write in a controller board in Arduino-IDE.

4. Operating state is shown to the lower part message screen of Arduino-IDE. "I have finished writing notes in a microcomputer board."

When a message is indicated, it's writing in completion.

\*\*When RDC-103 controller is turned on, a program will be executed immediately. When power supply switch is turned on in other words, movement of a robot begins it. Even if I move, a robot puts it in the safe location and makes them begin to move.

\*\*\*When You turn on the power while placing it on the desk, a robot begins to move, and such as falling in the floor and breaking by an impact, an accident happens, so such as placing it on the pedestal, it's considered sufficiently in an installation site of a robot and a robot is moved.

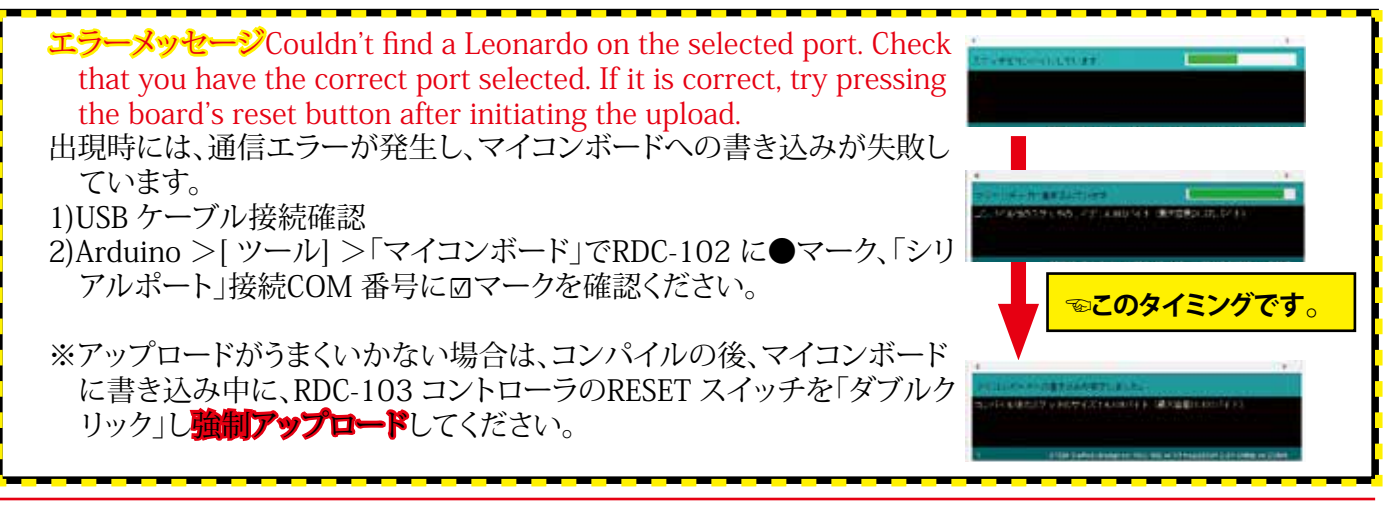

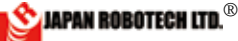

# <u>10.7.4. はじめてロボットを動作スタート、各種動作点検</u>

### (1). 基板に転送したプログラムの実行

1. ロボット動作事前準備確認

a. ロボットの接続状態を確認するために実機を動かして点検を行います。 b. 下記の設定通りに入出力機器の接続がなされているかを確認します。

| 部品                          | コントローラボード |
|-----------------------------|-----------|
| タイヤ付ギアボックス 左側Left Gear Box  | M1        |
| タイヤ付ギアボックス 右側Right Gear Box | M2        |
| 電池ケース(単2×4)Battery housing  | V1        |

c. [回路電源スイッチ(SW)] がOFF になっていることを確認します。 d. 電池が入っている事を確認します。

- 2. プログラム実行: [電源スイッチ(SW)] を ON にします。 プログラムが実行されます。
- 3. プログラム停止: [回路電源スイッチ (SW)]をOFF にします。

(2). 初めてのロボット動作点検

- たモータLeftmotor M1→
  - 右モータRightmotor M2→

電池ケースBatteryhousing V1→

電源スイッチPowersupply switc h→

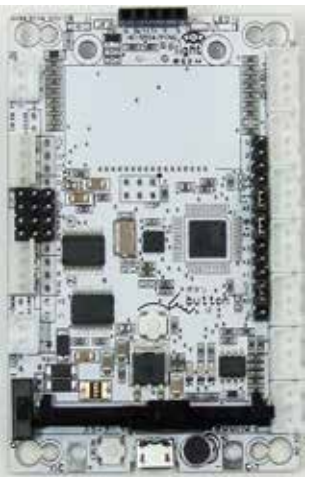

↑ USB

A movement start and all kinds' movement check a first robot.

(1). Execution of the program forwarded to a substrate

1 . Robotmovement preliminary confirmation of preparations

a. A production is moved and it's checked to confirm the state of the connection of the robot.

b. It's confirmed whether an input/output device is connected to the following setting street.

c. It's confirmed that [circuit power supply switch (SW)] becomes off.

d. It's confirmed that a battery housing contains a battery.2. A program is executed: [Power

supply switch (SW)] is turned on. A program is executed.

3. Program stop: [Circuit power supply switch (SW)] is turned off.

(2). First robot movement check 1. A program is executed and movement of a robot is started, and it's confirmed whether you move ahead.

\* Because it's the first important confirmation you put into effect including a mistake of your wiring, please be careful and observe.

| (1). プログラムを実行し、ロボットの動作をスタートして、前進するかどう |   |
|---------------------------------------|---|
| かを確認します。・配線の間違いを含めて、最初の重要な確認ですから、注    | È |
| 意して観察しましょう。                           |   |

| 前進する                                                                                  | バックする                                                                                                    | 左回転                                                                                              | 右回転                                                                                         | 少しカーブする                                                                               |  |  |  |
|---------------------------------------------------------------------------------------|----------------------------------------------------------------------------------------------------|--------------------------------------------------------------------------------------------------|---------------------------------------------------------------------------------------------|---------------------------------------------------------------------------------------|--|--|--|
|                                                                                       |                                                                                                    |                                                                                                  | •••                                                                                         |                                                                                       |  |  |  |
| 正しく動いています。                                                                            | M1,M2 配線の極性(プラ                                                                                                 | M1 モータ配線の極性                                                                                      | M2 モータ配線の極性                                                                                 | 正しく動いています。                                                                            |  |  |  |
|                                                                                       | ス・マイナス)接続間違い                                                                                                   | (プラス・マイナス)接続                                                                                     | (プラス・マイナス)接続                                                                                |                                                                                       |  |  |  |
|                                                                                       |                                                                                                    | 間違い                                                                                              | 間違い                                                                                         |                                                                                       |  |  |  |
|                                                                                       |                                                                                                    |                                                                                                  |                                                                                             |                                                                                       |  |  |  |
| そのまま使います。                                                                             | M1,M2 ともにコネクタ<br>ーの向きを反対にして<br>(土接続を入れ替え<br>て)、接続し直してくだ                                                        | 左側モーターのコネク<br>ターの向きを反対にし<br>て(土接続を入れ替え<br>て)、接続し直してくだ                                            | 右側モーターのコネク<br>ターの向きを反対にし<br>て(土接続を入れ替え<br>て)、接続し直してくだ                                       | 左右のモータ個体差<br>の影響で、許容範囲<br>内です。                                                        |  |  |  |
| It's connected right. I'll use it just as it is.                                      | $\mathcal{EV}_{\circ}$<br>Replace a $\pm$ connection of the<br>left and right side motor and<br>connect again. | $\mathcal{EV}_{o}$<br>Replace a $\pm$ connection of the<br>left side motor and connect<br>again. | $EV_{\circ}$<br>Replace a $\pm$ connection of the<br>right side motor and connect<br>again. | the motor individual difference<br>in the left and right and is in the<br>latitude.*1 |  |  |  |
|                                                                                       |                                                                                                    |                                                                                                  |                                                                                             | プレートにタイヤが接<br>触していないかを確認<br>してください。擦れてい<br>るとブレーキをかけた<br>状態になり、正しく回転<br>しなくなります。*1.   |  |  |  |
| *1. 左右モーターの個体差が影響し、完全にどこまでもまっすぐ進むことは、大変難しいことです。                                       |                                                                                                    |                                                                                                  |                                                                                             |                                                                                       |  |  |  |
| * 長い距離を走らせると左右のどちらかに少しづつ曲がっていきます。                                                     |                                                                                                    |                                                                                                  |                                                                                             |                                                                                       |  |  |  |
| ** 違う構造では、たとえば1 個のモータの両側に車輪を取り付け走らせるなどの実験を行うとまっすぐ進みますが、プログラムにより自在に方向転換ができなくなります。      |                                                                                                    |                                                                                                  |                                                                                             |                                                                                       |  |  |  |
| **** 解決策としてモータの個体差をなくす万法も考えられますが、数万個の生産の中から個体差が少ないモータを探し出すことになり、大変高価なコストになります。        |                                                                                                    |                                                                                                  |                                                                                             |                                                                                       |  |  |  |
| **** 今回取り組んでいる日伴空ロホットはセンサ情報を得てノロクラムに基つき、常に方向を変えて動きますので、長い距離での直線性が大きく問題となりませんので、こ安心くださ |                                                                                                    |                                                                                                  |                                                                                             |                                                                                       |  |  |  |
| い。  エンコータモータを利用し、左右の回転を制御することにより、直進性を得ることもできます。                                       |                                                                                                    |                                                                                                  |                                                                                             |                                                                                       |  |  |  |

RESET スイッチ↑

Fig.10.7.1 動作点検 Movement check

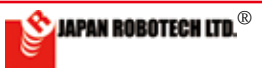

# 10.7.5. 白線で停止/ 旋回するプログラムを作成

(1) プログラムを作成し、コントローラへアップロードしてください。

Robot detects a white line, and makes the program which suspends a movement.

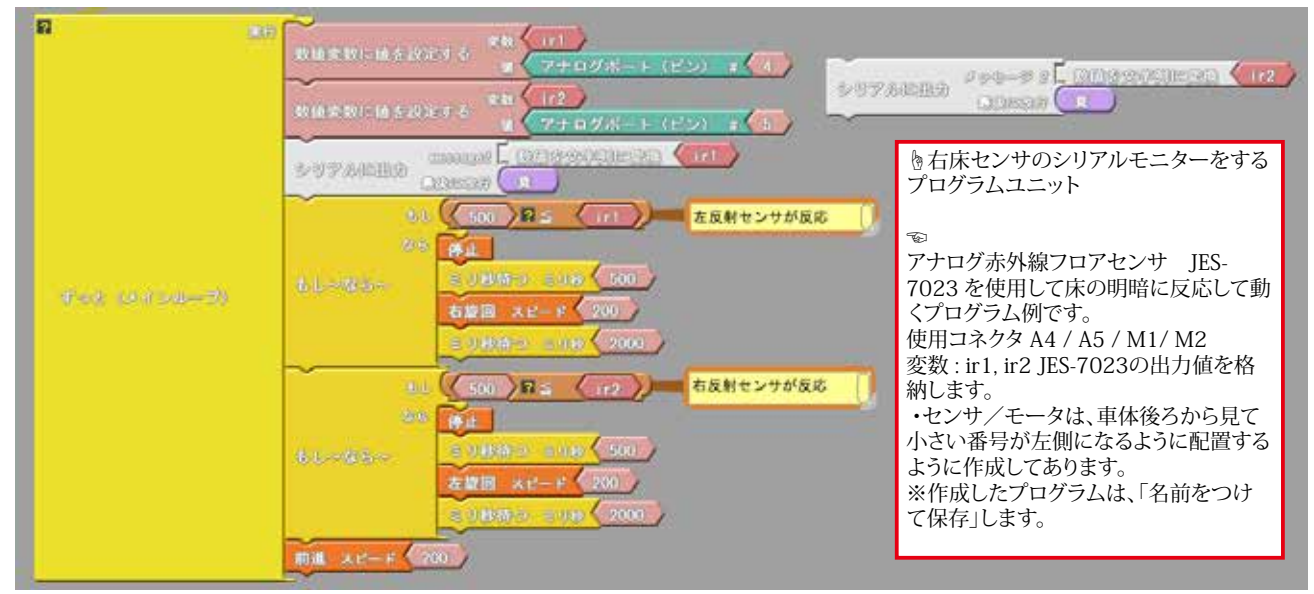

### 動作手順

床の色が暗ければ前進します。

・ir1, ir2 の値がしきい値以上になったら停止/旋回します。

ソースコードは、PC/MyDocuments/Arduino/ へ配置したサンプルフォルダ[ArduBlock Examples] に、ファイル名【24\_01\_base\_floor\_sample.abp】で格納されています。Arduino/Ardublock で、PC/ MyDocuments/Arduino/ArduBlock Examples の中に配置したサンプルを開くと確認できます。

### (2). 床センサのデータを調べます。

1. データーを調べるときは、USB ケーブルを接続し ます。

2. Arduino-IDE[ ツール] で[ マイコンボード]、[ シリ アルポート」を確認します。

•[マイコンボード]: Arduino-IDE の [ツール] > [マイコンボード]をクリックし、出現するマイコ ンボードリストで、[STEM Du/RoboDesigner+ RD C-102 w/ATmega32U4 3.3V 8MHz] を選択・ク リック指定を行います。リスト左端に●印が付きま す。

•[シリアルポート];Arduino-IDE の [ツール]>[シ リアルポート)をクリックし、出現するサブウィンドウ で、デバイスマネジャーで調べた COM 番号の通信ポ ートをクリック指定し、 🛛 マークがついたことを確認 します。

SWPARS.

3. コントローラのプログラムが実行されて いる状態の時に、ArduBlock の[シリアル モニター]を使ってセンサの値を調べるこ

とができます。

[シリアルに出力]ブロックを使ったプログラム行を図のように作成挿入 し、シリアルモニターできるようにします。 ir1: 左アナログ赤外線センサー(床を見るセンサー) ir2: 右アナログ赤外線センサー(床を見るセンサー) プログラムを書き換えてコントローラボードへアップロードして、白線を感 知するセンサーの左右をそれぞれに測ります。

#### (1). Please make a program by making reference to a figure.

The program example which eacts to the light and shade of the floor color using JES-7023 of a infrared analog sensor and moves.

Use connector : A4 / A5 / M1/ M2 Variable: ir1, ir2 : An output value of JES-7023 is stocked.

\* A sensor/a motor is made as it is seen from the body rear, and it may be arranged as the small number will be the left side. \* Your made program names and preserves it. After making completion, it is uploaded to Arduino", it's done and it's

written in controller board. \* When the color of the floor is dark, Foward.

\* If the signal level of ir1, ir2 will be beyond a threshold value, it stops/it circles. \* Program source cord of [base floor sample] is stocked in the sample folder arranged to PC/MyDocuments/Arduino/ ArduBlock\_Examples by the file name [13\_01\_base\_floor\_sample.abp].

#### 2. Data of a floor sensor is hecked.

1. When checking a dater, a USB cable is connected.

2. Please checked Serial port, Microcomputer board list.

3. It's possible to check the value of the sensor using a serial monitor of ArduBlock at the state that a program of a controller is executed. (A sample program is being made in order to monitor a serial.)

4. When [serial monitor] of ArduBlock is clicked, a serial monitor screen stands up, and sensor value is indicated in real time. 5. They're on the green carpet and a

white line while checking the sensor value by a serial monitor and a data collection is performed respectively. (For a USB cable, condition of a connection)

6. Intermediate value of measured data is used as "threshold value".

7. When graphing makes spreadsheet software copy from a serial monitor, and deals with a figure, it becomes easy to understand.

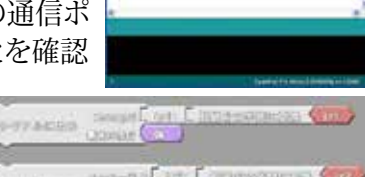

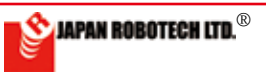

# **ROBO**DESIGNER<sup>®</sup>

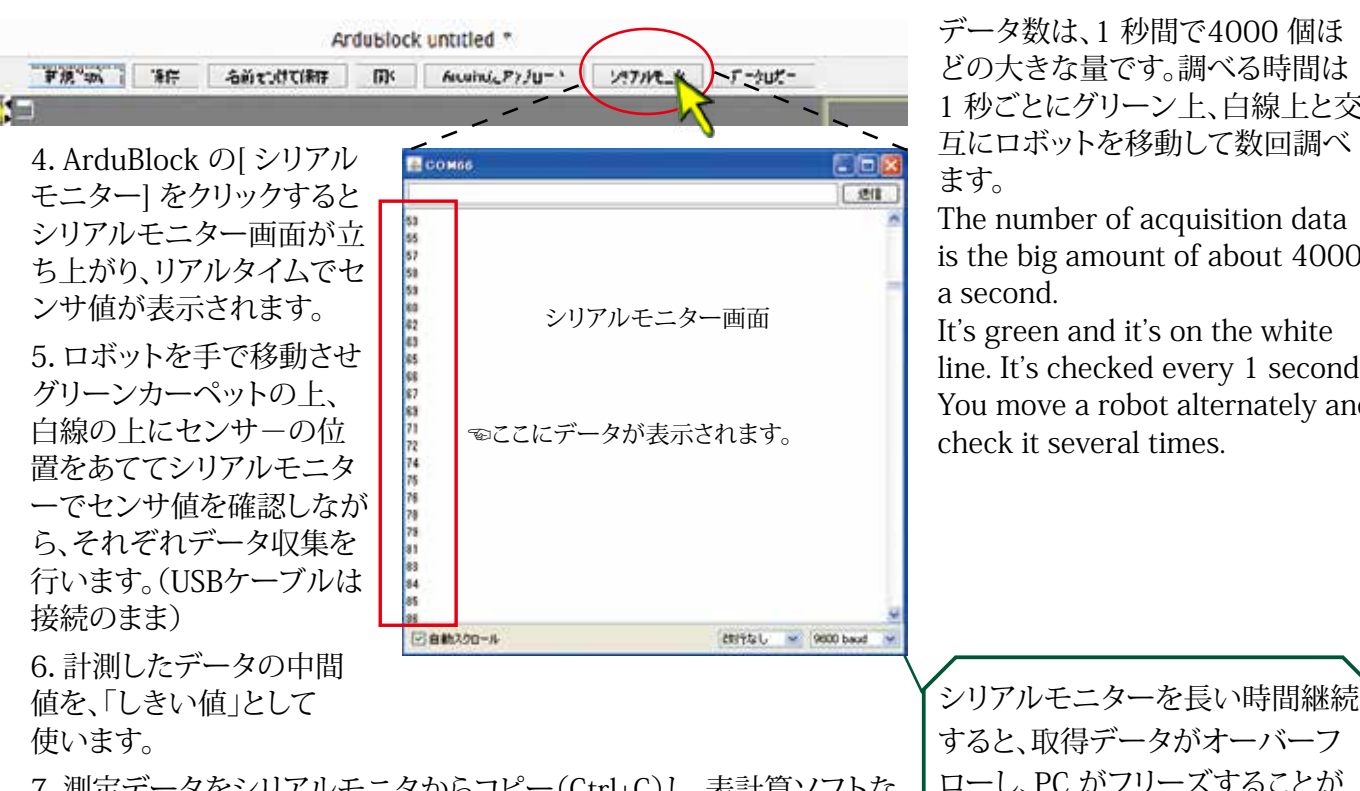

データ数は、1 秒間で4000 個ほ どの大きな量です。調べる時間は 1 秒ごとにグリーン上、白線上と交 互にロボットを移動して数回調べ ます。

The number of acquisition data is the big amount of about 4000 a second.

It's green and it's on the white line. It's checked every 1 second. You move a robot alternately and check it several times.

7. 測定データをシリアルモニタからコピー(Ctrl+C)し、表計算ソフトな どにペースト(Ctrl+V)して数値をグラフ化処理するとセンサ出力傾向 値が分かり易くなり、分岐条件(しきい値)考察が容易になります。 ※1. USB ケーブルを抜いて、ロギングを停止してから、データをカー ソルで範囲指定しコピーしてください。

### (3). 各種パラメータ調整

1. 床面の色の違いで、反射率の影響を受け、センサに届く赤外線の量 が変化します。

・シリアルモニターを使って、計測をしながら、ロボットを少しづつ移動 していき、緑色の床と、白色の床で、色の違いにより、どのようにセンサ 出力が変化するかを調べます。

 ・データは、数回 調べて、緑色床、白色床それぞれに平均値を調べま す。

2. センサ出力(緑色床からの反射データと、白色床からの反射デー タ)の違いを調べて、その中間値が「しきい値」となります。

(4).「表計算ソフトの利用」をお勧めします。 次頁詳細説明 ・右は、例として、グリーンカーペットに白線を施した床で、グリーン カーペットと白線の上を交互に計測したシリアルモニターのデータ を、グラフ化した図です。どれほどの信号の大きさか一目で理解で き、「しきい値」の検討などに役に立てることができます。 大きい値と小さい値の中間値位を「しきい値」とします。 図の実測例の場合、900くらいが「しきい値」となります。

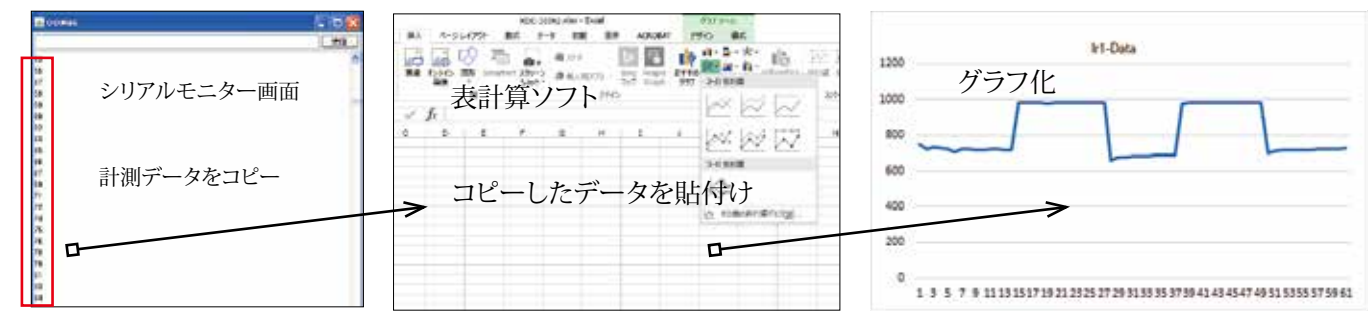

すると、取得データがオーバーフ ローし、PC がフリーズすることが あります。 このような場合、デー タ取得を中止し、コントローラのリ セット、Arduinoの再立ち上げを 行ってください。 お使いのP/C によっては、P/C の 再起動が必要な場合もあります。 When data overflowed, a PC is reset, and there is a case which

needs a restart.

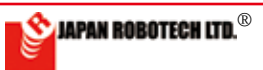

#### (5). 表計算ソフトの使い方

- 1. シリアルモニタのデータは、1 秒で 4000 個超のカウント数になります。プログラムの分岐条件に使用するしき
  - い値は取得データを「表計算ソフト」などを利用してグラフ化し、分岐点を考察します。
  - ・代表的な表計算ソフトとして EXCEL(有料ソフトウェア)があります。その他無料でインタネットから入手できるソフトウェアの例として OpenOffice もあります。

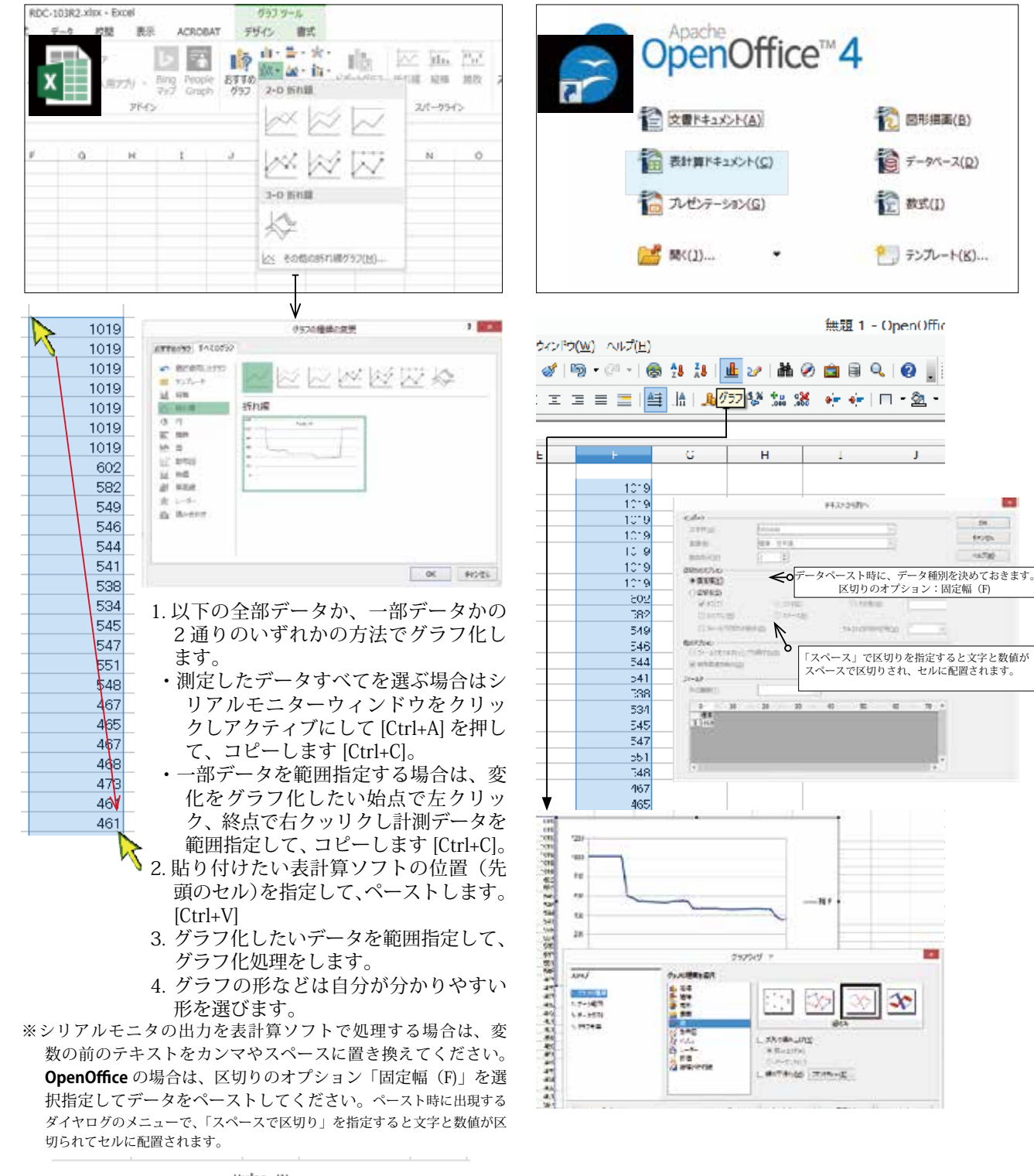

- ☞図は、ロボカップジュニア公式競技ボールを変調赤外線センサで計測したデータです。
  - ・グラフで見ると、距離ごとに計測数値が違うことも理解 でき、プログラムの調整に役立ちそうです。
  - ・ボールから離れているとき、中間距離時、近い距離など、 ボールからの距離ごとにデータが違うことが分かり、 プログラムで工夫をしてロボットの行動を変えること が可能です。

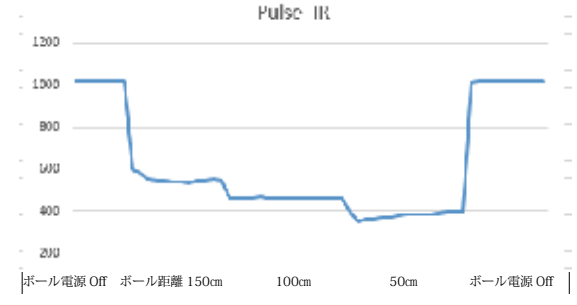

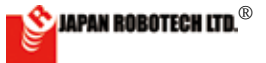

### (6). 調べたデータで、プログラムの「しきい値」を書き換えます。

○サンプルプログラムでは、ir1, ir2 の「しきい値」を500 と仮に決めていますの で、今回、調べた実測値に基づき「しきい値」を書き換えます。 ここでは、計測結果に基づき プログラムの「しきい値」を250に書き換えてみます。 計測結果が次のような場合 緑床上:120~170 白線上:300~400

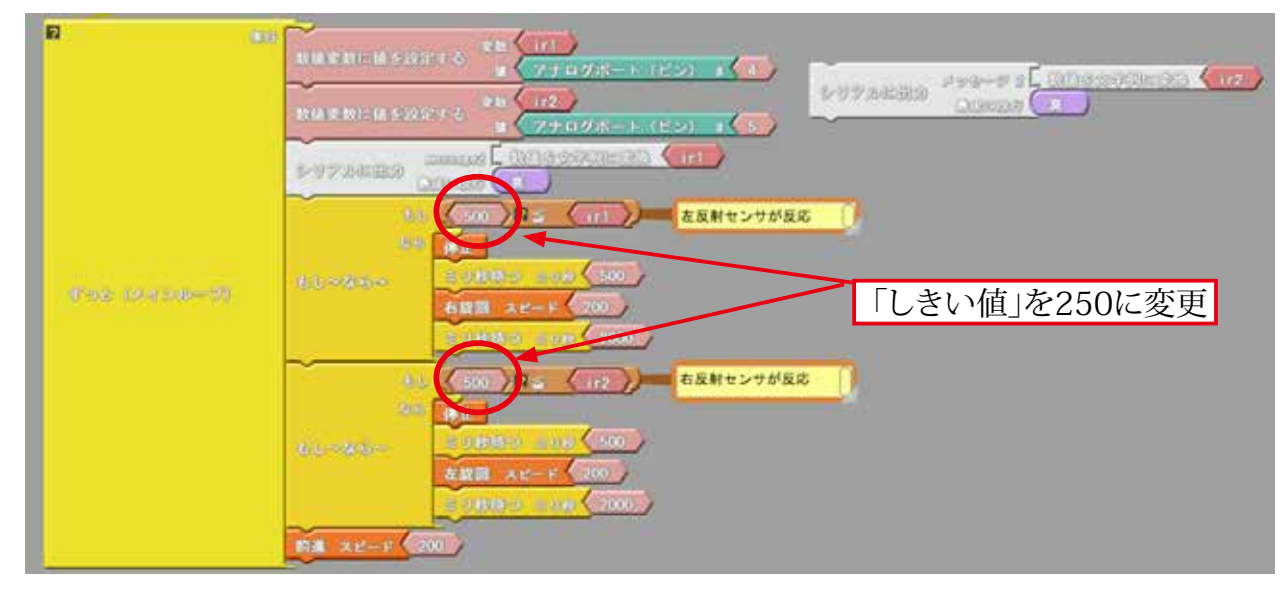

ir1, ir2 の値がしきい値以上になったら停止/旋回します。
もし 500 ⇒ 250(しきい値) ≤ ir1 なら
停止 500 ミリ秒
右旋回 モータスピード200 2000 ミリ秒
もし 500 ⇒ 250(しきい値) ≤ ir2 なら
停止 500 ミリ秒
左旋回 モータスピード200 2000 ミリ秒
でなければ 前進 モータスピード200

※「しきい値」に、計測仮設定した250以外に、180,200,270,300というように前後の数値にも書き換えて実験してみます。図のような円滑な動きになる最適な「しきい値」を実動テストにより見つけます。

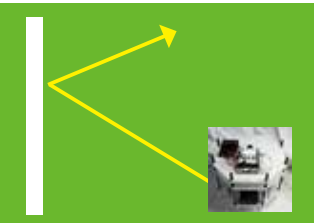

1. 左図の場合で

左側へ斜めに白線に到達すると、左側のir1 が先に 白線に反応します。 もし

左側の反射赤外線センサが「しきい値」以上の数値 になったら0.5 秒停止して右旋回を2 秒間 200 の スピードで行います。

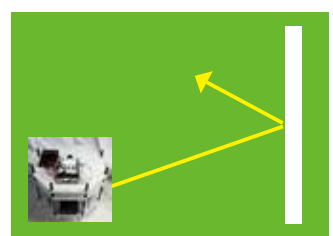

2. 次に、右側へ斜めに白線に到達すると、右側のir2 が白線に反応します。

もし 右側の反射赤外線センサが「しきい値」以上の数値 になったら0.5 秒停止して左旋回を2 秒間 200 のスピードで行います。 とサンプルプログラムがなっていますので、

3. 緑色床と白線の違いがわかる「分かれ目(しきい 値)」を調べて、サンプルのir1,ir2 のしきい値を変更することにより、現在実験して いる環境(周囲の明るさなどの影響)下で、白線を回避するロボットが作成できる ようになります。

4. プログラムとロボットの関係が、分かってくると、大変楽しくなります。いろいろ なプログラム作りをして、思ったような動きにできるロボットを作りましょう。

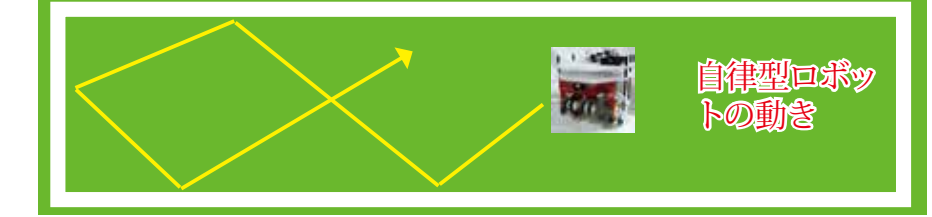

# 赤外線フロアセンサの原理

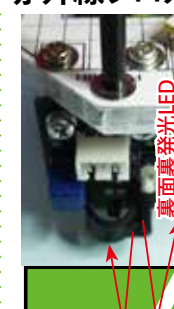

センサ裏面の発 光LEDから赤外 線を発光し、床 に照射します。

床からの反射波 を受光LEDで計 測するセンサで す。

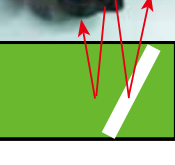

白が大きく反 射、黒は反射が 少ないなど 色の違いにより 光の反射量は変 化します。

反射波の強さの違いを計測するこ とで、プログラムにより行動を変化さ せます。

# フロアセンサ調整

センサの半固定ボリュームで出力調整 が可能です。

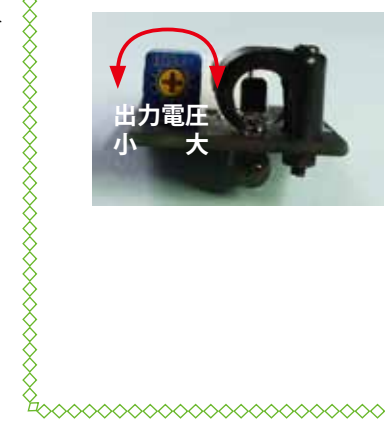

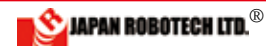

# (7).プログラムを変更し、動きを変えてみます。

1. では、正面から進んでいき、白線に差し掛かったら、停止して、ほぼ、180度回転し、他の方向へ進んでい く、ロボットを作成してください。

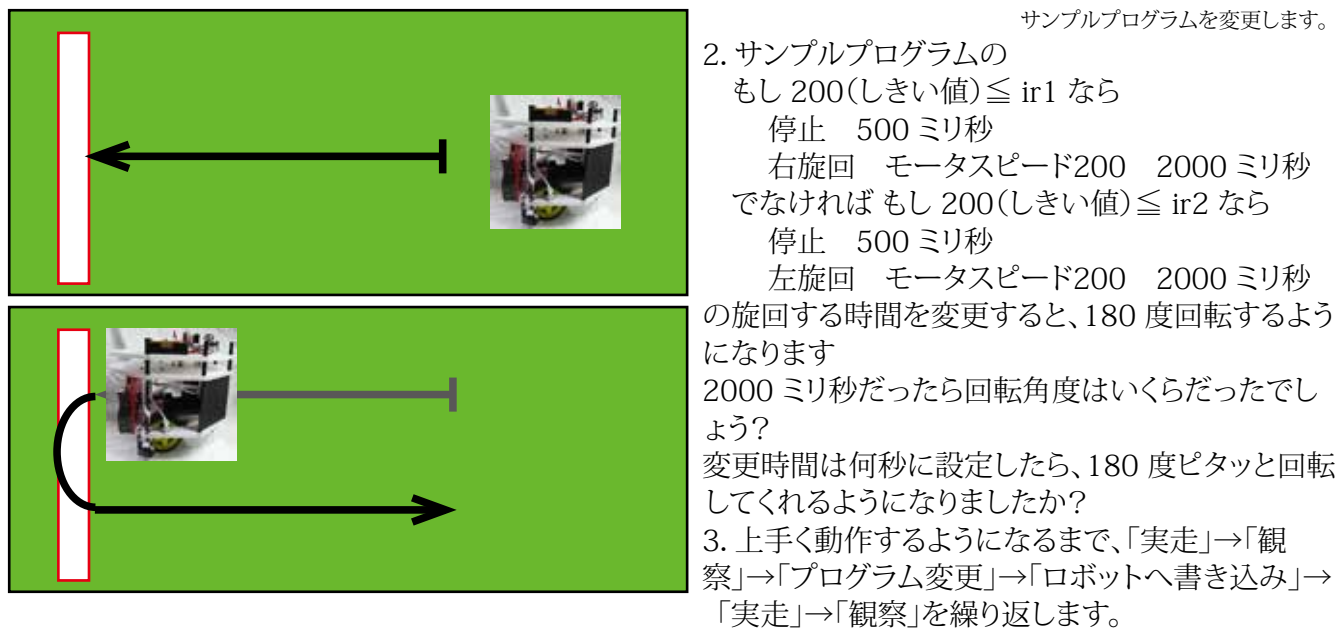

4. 電池残量、グリーンカーペットの厚さ等各種の要因が影響しますので、実物の動きが180 度回転するよう になったときの設定時間が正解です。

5. 実動テストをして、得られた、しきい値、モータ回転方向、モータスピード、モータ回転時間等の各要 素のデータがロボットが動いている内容となり、パラメーターと呼びます。記録をして次の実験を行います。

# (8). プログラムをしてみる。

1. プログラムとロボットの関係が、分かってくると、大変楽しくなります。いろいろなプログラム作りをして、思 ったような動きができるロボットを作ります。

2. グリーン床に白線を引いて(白色クラフトテープ、電気用絶縁テープ等)、枠内を超えないで方向転換する 自律型ロボットをプログラミングします。

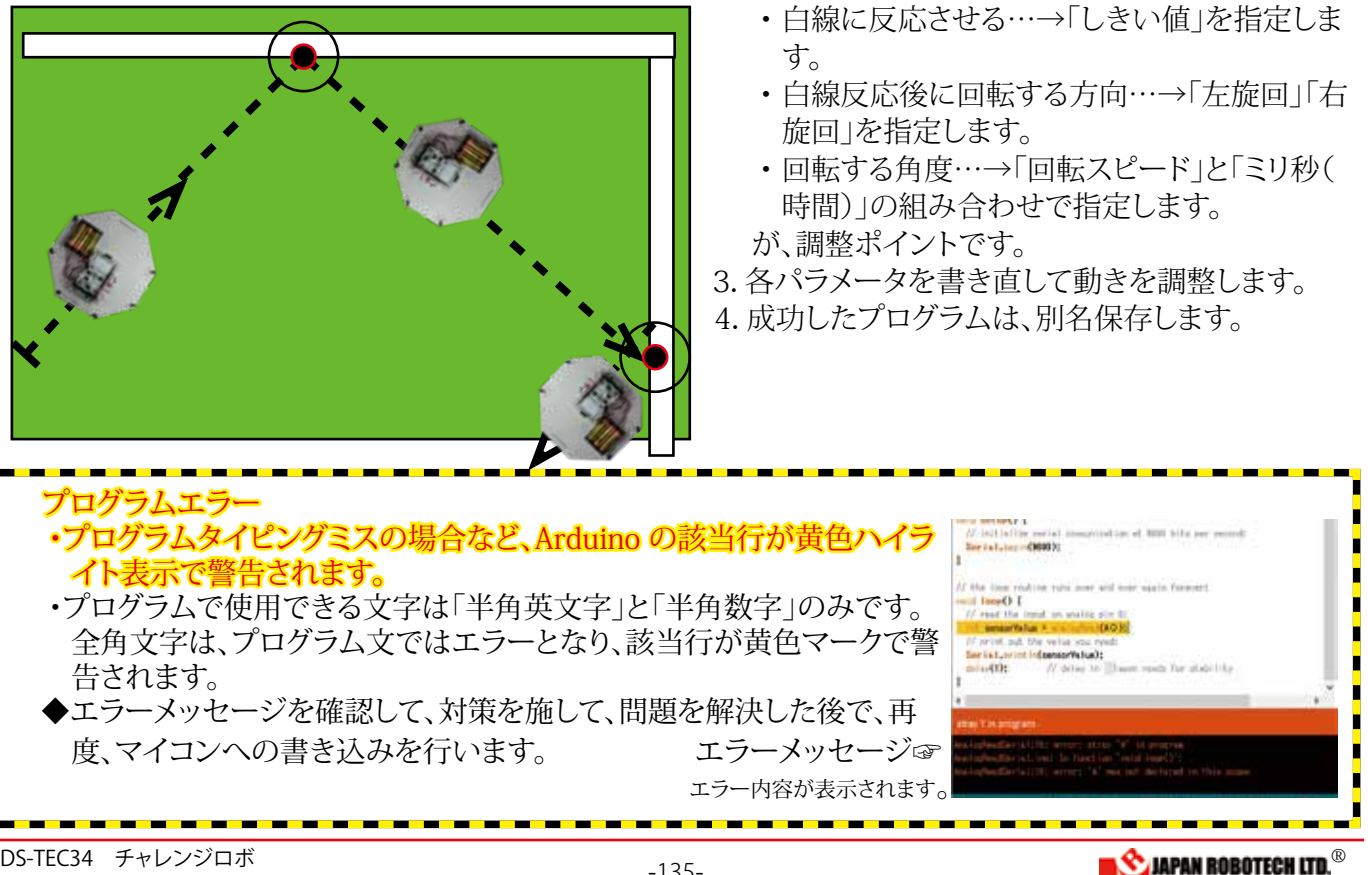

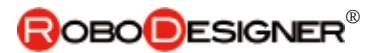

# 10.7.6. パルス変調赤外線ボールセンサーを探査するプログラムを作成します。

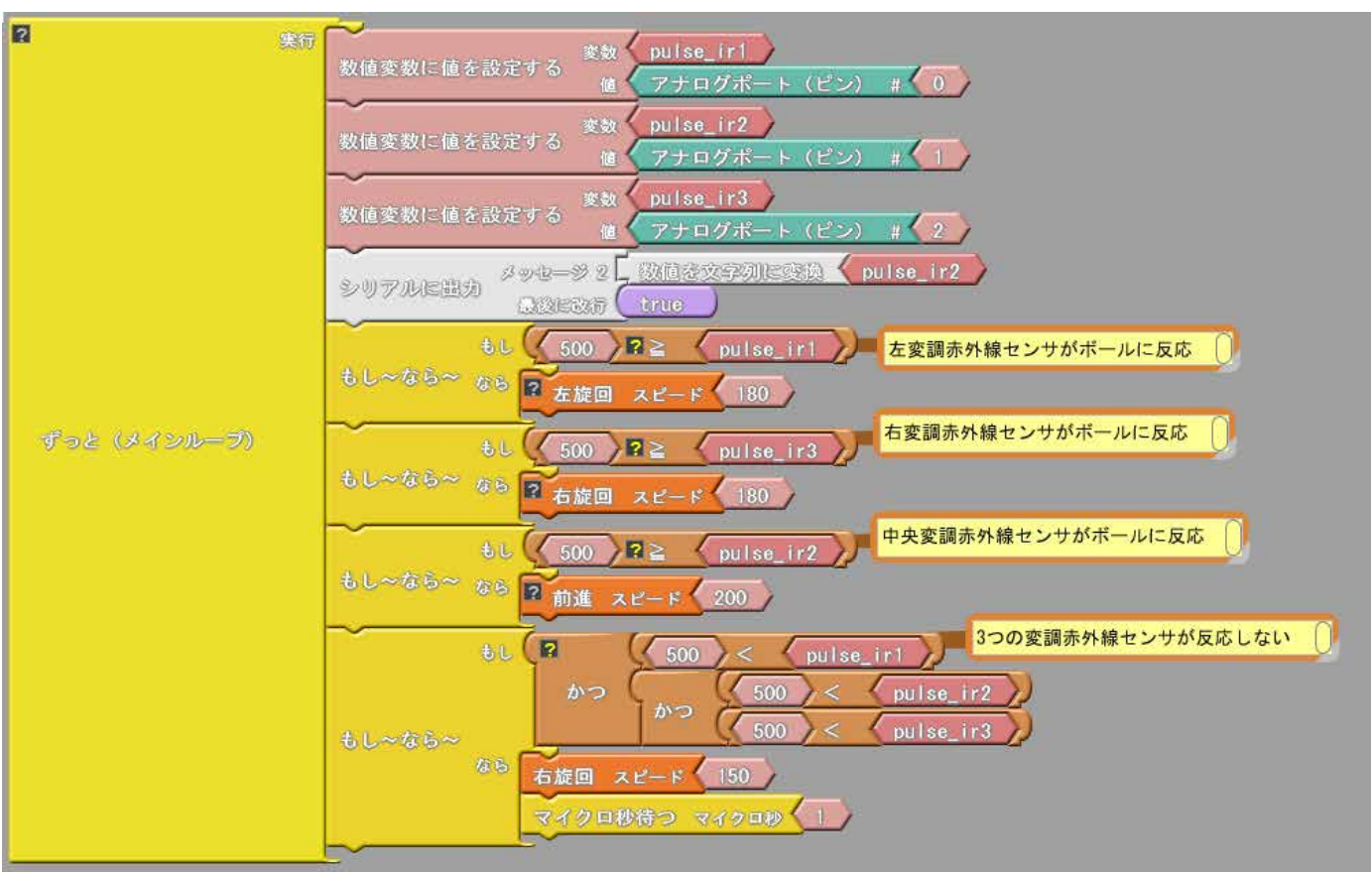

変調赤外線センサRDI-203JR を使用して赤外線ボールを探すプログラム例です。

上図を参考にプログラムを作成し、コントローラにアップロードし てください。

使用コネクタ A0 / A1 / A2 / Motor1 / Motor2

変数 pulse\_ir1, pulse\_ir2, pulse\_ir3 RDI-203JR の出力値を格納します。

・センサ/モータは、車体後ろから見て小さい番号が左側になる ように配置するように作成してあります。

※作成したプログラムは、「名前をつけて保存」します。 動作手順

・pulse\_ir1 がしきい値以下になったら左旋回します。

・pulse\_ir2 がしきい値以下になったら前進します。

・pulse\_ir3 がしきい値以下になったら右旋回します。

・pulse\_ir1, pulse\_ir2, pulse\_ir3 ともに、しきい値以上の場合は右旋回でボールを探します。

※「しきい値」は、ツール>シリアルモニタを使ってpulse\_ir1,2,3の値を確認して設定します。シリア ルモニタのデータをコピー(Ctrl+C)し、表計算ソフトなどにペースト(Ctrl+V)して数値を処理すると 分かり易くなります。サンプルはしきい値を500と仮に記していますが、ロボットを動作させる環境 によって変化しますので、皆さんの現状で調べてしきい値を決定してプログラムしてください。 ※ RDI-203JR はボールの赤外線が強くなるほど出力が低くなりますので注意してください。

ソースコードは、PC/MyDocuments/Arduino/ へ配置したサンプルフォルダ[ArduBlock Examples] に、ファイル名【24\_02\_base\_ball\_X24\_sample. abp】で格納されています。Arduino/Ardublock で、PC/MyDocuments/Arduino/ArduBlockExamplesの中に配置したサンプルを開くと確認できます。

# ★センサ指向性のはたらき

\(©o©) ∕!

センサには検知できる範囲を示す指向性が あり、左センサ、正面センサ、右センサの角度 を利用することにより、各センサのボール検 知に範囲を与え、プログラムに従ったボール の位置に対する動きを自律行動しやすくす る働きがあります。

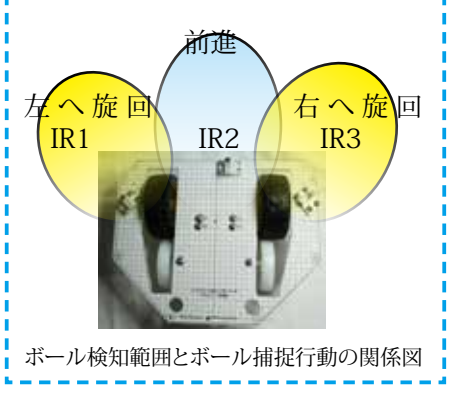

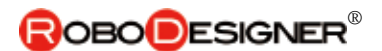

# 10-8. ドリブルロボット ドリブル駆動力調整

### 1). ドリブル回転数調整

1.ドリブラで、手前側へ回転させる力 をボールに加えることにより、ボールは ロボット側へ転がり、ロボットから離れ ません。逆回転させるとボールは弾か れて、ロボットから離れます。

2.ドリブラの回転数を高速にしたり、 低速にしたりすることで、ボールがロボ ットに引っ付く強さが変わります。ドリ ブルに使っているモータの回転スピー ドを変更することで強さに変化を与え ることができますので、実験をして好み の強さに仕上げてください。

### 2). ドリブル駆動点高さ調整

1. 駆動点が高すぎるとボールにロボットが乗り上げてしまい、接点が低すぎると、ボールを把持出来なくなります。

2. 駆動点の高さを変更する場合は、 ギアボックスとシャフト先端を取り付け ているネジ/ ナットの位置(4 か所のネ ジ)を変えることで、変更します。

3.ドリブルがうまく働くかどうかの調 整ポイントです。何度も調整実験を行 い、仕上げてください。

#### 3). 測距センサの指向性調整

1. 図のイメージのように、ある範囲の 角度(指向性)の中を、計測しますの で、ボールを捕捉できる取り付け位置 を考え、指向性に合わせます。

2.実測をして、データに基づき、取り付け位置を変更します。

3. ボールの有無をレンジセンサ(測 距)で測定し、ボールがある場合はド リブラーが高速回転してボールを把 握します。

4. 実測し、センサデータに基づき「し きい値」を設定します。

5. ボールが直近と離れた時でのシリ アルモニター計測値が730から600 などへと変化します。 このような場 合レンジセンサ(測距)の「しきい値」 を700としプログラムを書き換えま す。

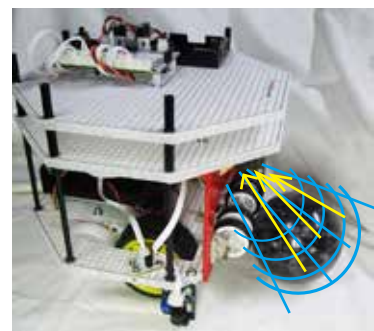

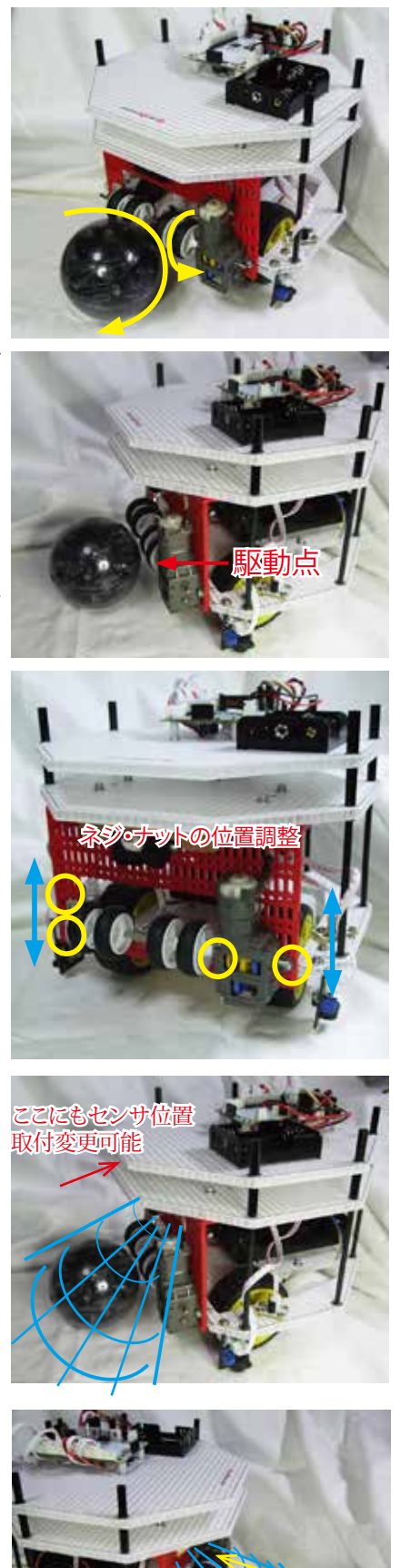

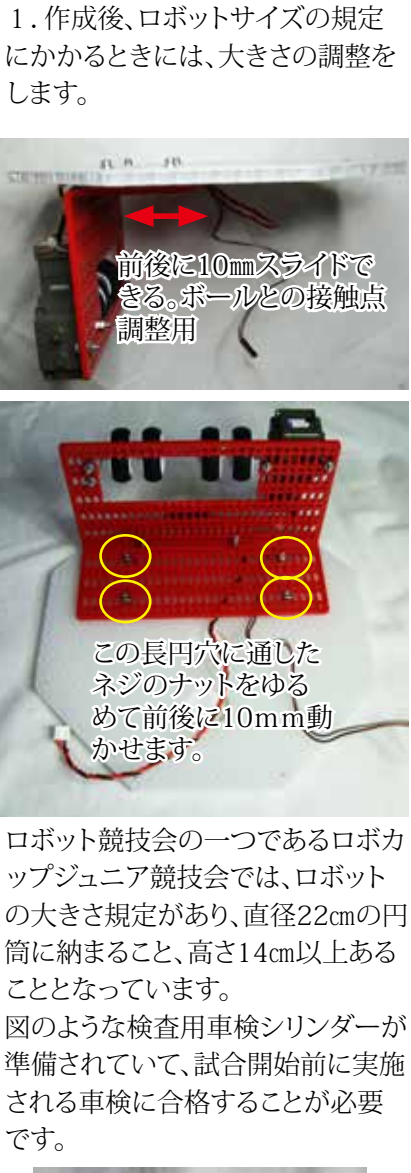

4).大きさの調整

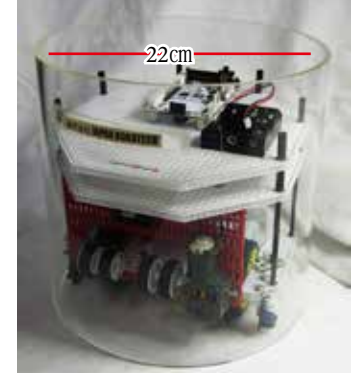

この組立ガイド通りに作成すると、こ の図の収まる大きさになりますが、 オリジナル部品を追加するなどされ るとき、規定にパスするかどうか、仕 上げサイズを確認してください。 \*\*重さ規定はリーグにより異なります、ルール を確認ください。

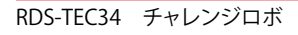

🗳 JAPAN ROBOTECH LTD.®

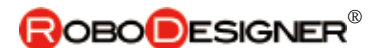

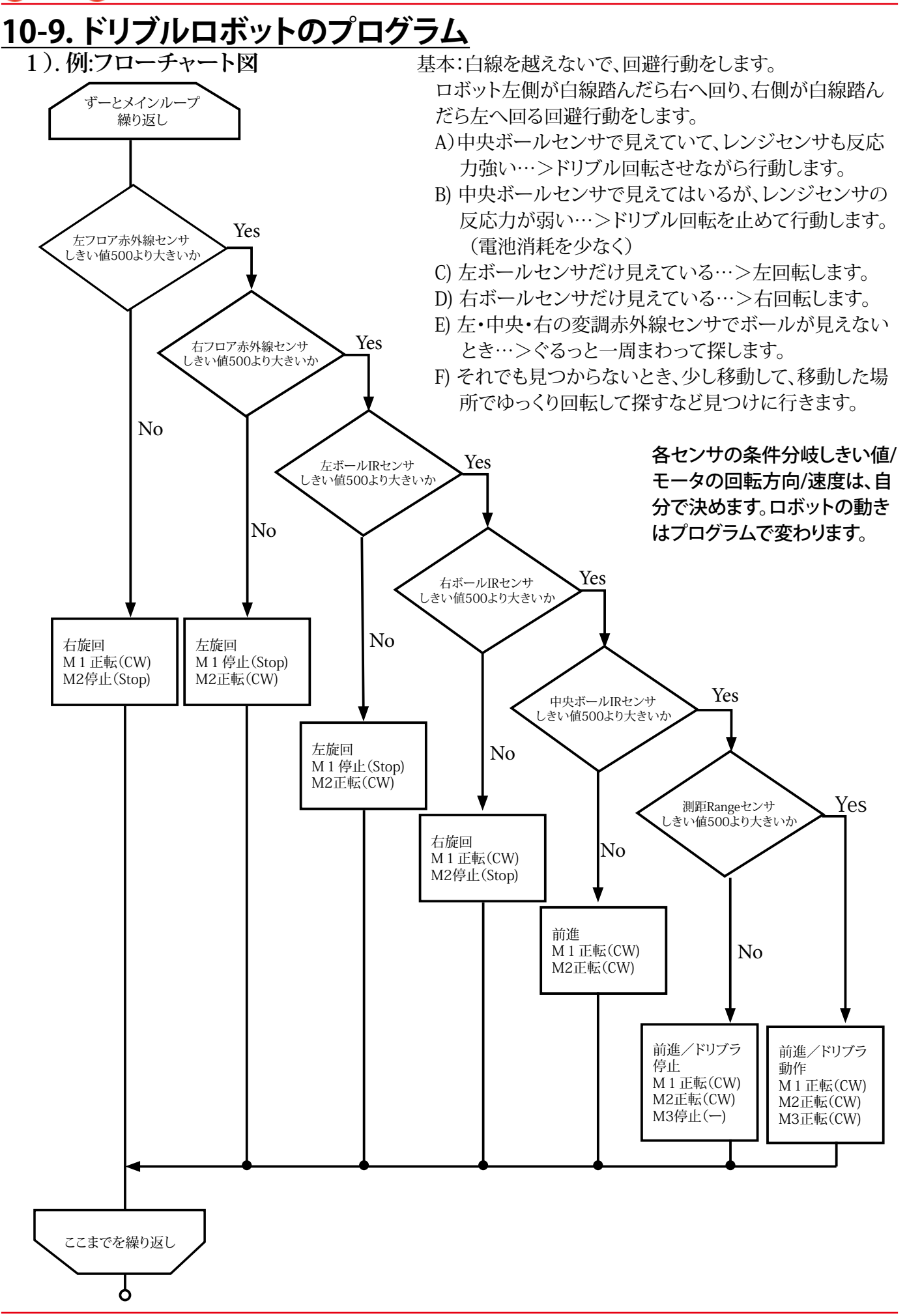

RDS-TEC34 チャレンジロボ

🖄 JAPAN ROBOTECH LTD.®

**ROBO**DESIGNER<sup>®</sup>

#### 2).ドリブルロボットのプログラム作成 ・図を参考にプログラムを作成し、コントローラにアップロードしてください。 「base\_floor\_ball\_sample」に測距センサを使ったドリブル動作を加えた プログラムです。 センサ/モータは、小さい番号をロボット後ろから見て左側に配置するよ うに作成してあります。 ・アナログ赤外線センサ(フロア) JES-7023 A4/A5 変数 ir1, ir2 ・変調赤外線センサ(ボール) RDI-203JR A0/A1/A2 変数 pulse\_ir1, pulse\_ir2, pulse\_ir3 -々 M1/M2/M3 ・測距センサ(レンジ) RDI-209 A3 ※ RDI-203JR はボールの距離が近いと出力が小さくなります。 ※ RDI-209 はボールの距離が近いと出力が大きくなります。約10cm 以 内からは逆に出力値が下がりますので注意してください。 280-友良射センサが反応 🏮 )# 102 人 社名な料マンサが友応 🌘 和反射センヤが反応 ない 10-11 2 な変換あ外属センサがポールに反応 11-F 右支調具外線センサがボールに反応 E 8 中央変調券外継センサがボールに反応 - 53 動作手順 6 ・ir1, ir2 の値が「しきい値」以上になったら停止/旋回します。 ・床の色が暗い場合は赤外線ボールを探します。 ・左変調赤外線センサpulse\_ir1 が「しきい値」以下になったら左に旋回します。 ・右変調赤外線センサpulse\_ir3 が「しきい値」以下になったら右に旋回します。 ・中央変調赤外線センサpulse\_ir2 が「しきい値」以下になったら前進してドリブラ ーを回転させます •range が「しきい値」以上になったら停止して、ドリブラーでボールを保持したまま 8 94 旋回します。 ・左、右、中央の変調赤外線センサが3つとも反応しないときには、右旋回します。 各パラメータを調整して、動作実験をします。 JES-7023/RDI-203JR/RDI-209の「しきい値」設定 M1 / M2 / M3 のモータスピード設定 ボールの距離によってセンサの値が変わります。 遠距離からのボール探索と、近づいたときの動作はサンプルのしきい値調整だけで は両立できないでしょう。 条件分岐を追加するなど、工夫してみてください。 ※ソースコードは、PC/MyDocuments/Arduino/ へ配置したサンプルフォルダ [ArduBlock Examples] に、ファイル名【24\_02\_challenge\_range\_kick\_sample. . abp】で格納されています。 ī. Arduino/Ardublock で、PC/MyDocuments/Arduino/ArduBlock Examples の中 に配置したサンプルを開くと確認できます。 3つの変調亦作線センサが反応しない 1

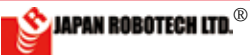

# <u>10-10.コンパスセンサを追加</u>

競技場のゴールの色をカラーセンサ-で認識して行動するロボットもいますが、カラーセン サが高価なので、ここでは地磁気を利用するコンパスセンサについて調べます。

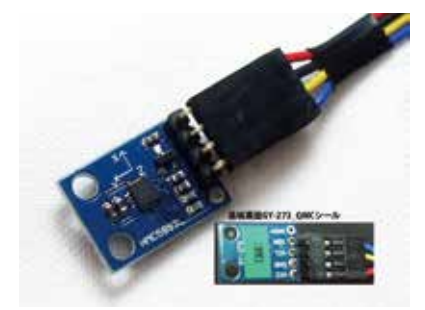

RDI-5883L\_QMC

# 1). 取付方法

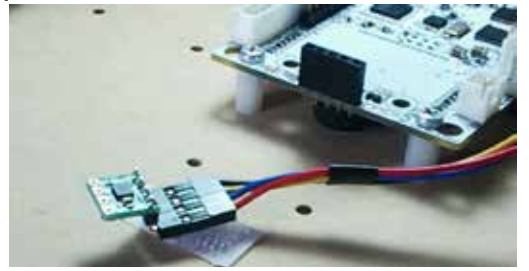

①ファスナーテープ(接着タイプ)を準備ください。(100均店舗などで販売されています)

②上図のように、ファスナーテープの一 方をコネクター裏面に貼付け、ロボット の取り付けたい位置に片方の面を貼り 付けます。

③右図のように、円形の板を取り付け、 その上にコンパスを取り付けるのも良 いでしょう。板はホームセンターなどで アクリル円形板が販売されています。

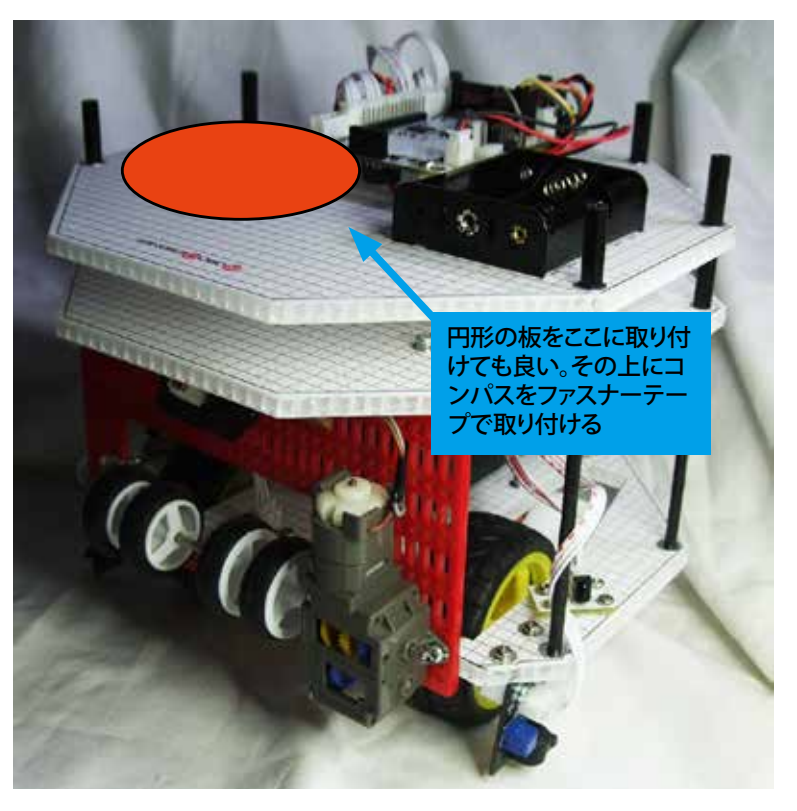

③ある方位に対して攻勢に出るなどのプログラムをして、競技開始前に、自陣でロボットを設置して、コンパスセンサの角度を攻勢方角へ設定し、ファスナーテープで貼り付けて固定します。

④競技では、前半戦と後半戦で、コートチェンジをしますので、コンパスセンサの方向を変え て張り替えることで、ロボットに方位情報変更を知らせます。(前半戦、後半戦で方位認識が 変わり、オウンゴールを防げます。)

この時に、付けたり外したりが簡単にできるようにファスナーテープ利用を推奨しています。ファスナーテープ(別名マジックテープ)

コンパスのソースコードは、PC/MyDocuments/Arduino/ファイル/スケッチブックへ配置したサンプルフォルダ[RDS-X Examples C] に、ファイル名【RDC-QMC-5883】で格納されている【QMC-5883\_Compass】のサンプルを開くと確認できます。

### サンプルプログラム C言語で準備

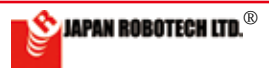

# 2). 競技で方向認知

前半戦と後半戦で、コートチェンジをします。方向認識がないと、プログラムに従いボールを 必死で追いかけ、ついオウンゴールをしてしまいます。 方向を認知させることが、競技の決め手になります。

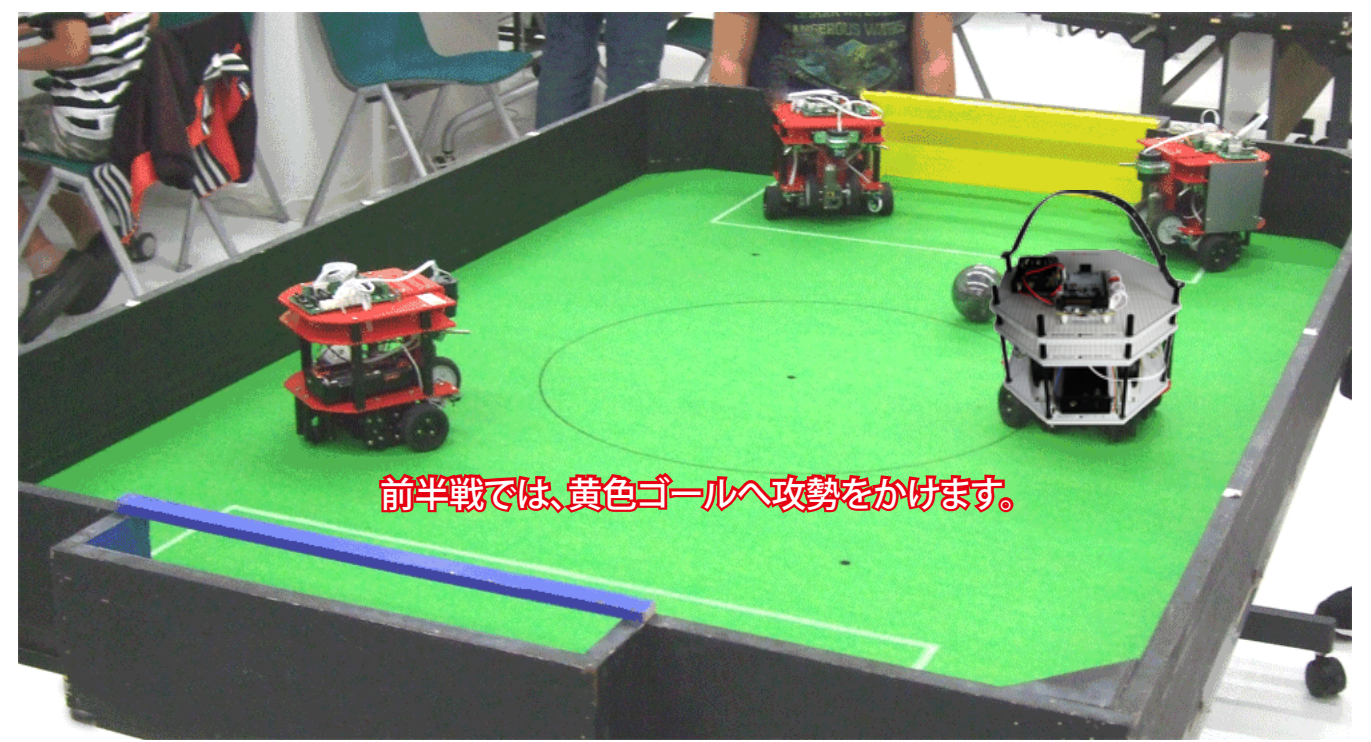

ある方位に対して攻勢に出るなどのプログラムをしておき、競技開始前に、自陣でロボットを 設置して、コンパスセンサの角度を攻勢方角へ設定し、ファスナーテープで貼り付けて固定 します。

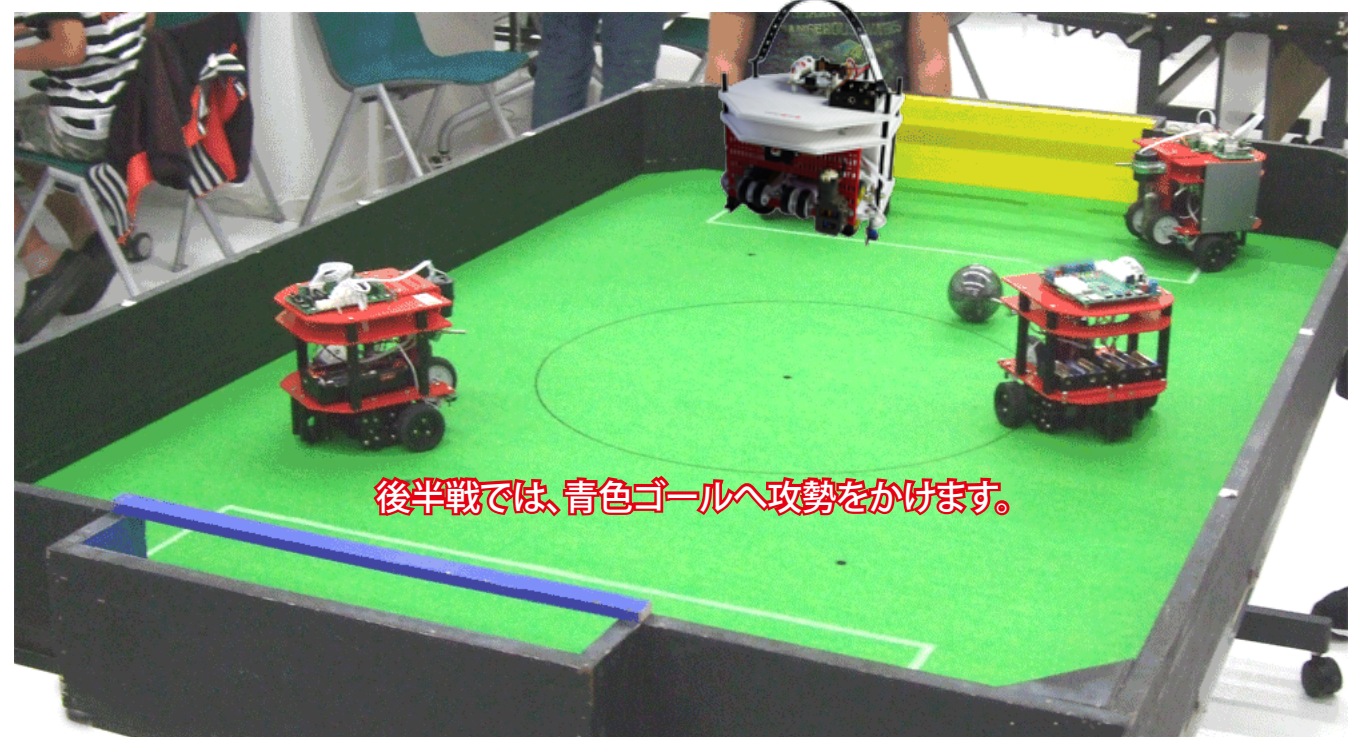

競技では、後半戦で、コートチェンジをしますので、ハーフタイム中にコンパスセンサの方向 を前半戦と真逆の方位に変えて張り替えることで、ロボットに方位情報変更を知らせます。 (前半戦、後半戦で方位認識が変わり、オウンゴールを防げます。)プログラム変更しなくて コンパスの方向を張り替えるだけで対策が済みます。

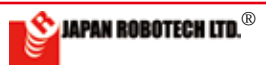

# **ROBOD**ESIGNER<sup>®</sup>

```
2). コンパスセンササンプルコード例
/*!
 * @file QMC5883 compass.cpp
 * Obrief The program shows how to realize the
                                            {
function compass. When the program runs, please
spin QMC5883 freely to accomplish calibration.
 * @n 3-Axis Digital Compass IC
 * @copyright [DFRobot] (http://www.dfrobot.
com), 2017
 * @copyright GNU Lesser General Public License
 * @author [dexian.huang] (952838602@gg.com)
 * @version V1.0
 * @date 2017-7-3
 */
#include <Wire.h>
#include <DFRobot QMC5883.h>
DFRobot QMC5883 compass;
void setup()
{
  Serial.begin(115200);
  while (!compass.begin())
  {
    Serial.println("Could not find
a valid QMC5883 sensor, check wir-
ing!");
    delay(500);
  }
    if(compass.isHMC()){
         Serial.println("Initialize
HMC5883");
         compass.setRange(HMC5883L
RANGE 1 3GA);
        compass.setMeasurement-
Mode(HMC5883L CONTINOUS);
        compass.setDataRate(HMC5883L
DATARATE 15HZ);
         compass.setSamples(HMC5883L
SAMPLES 8);
    }
   else if(compass.isQMC()){
         Serial.println("Initialize
QMC5883");
                                            }
        compass.setRange(QMC5883
RANGE 2GA);
        compass.setMeasurement-
Mode (QMC5883 CONTINOUS);
         compass.setDataRate(QMC5883
DATARATE 50HZ);
         compass.setSamples(QMC5883
SAMPLES 8);
```

```
}
  }
void loop()
  Vector norm = compass.readNormal-
ize();
  // Calculate heading
  float heading = atan2(norm.YAxis,
norm.XAxis);
  // Set declination angle on your
location and fix heading
  // You can find your declination on:
http://magnetic-declination.com/
  // (+) Positive or (-) for negative
  // For Bytom / Poland declination
angle is 4'26E (positive)
  // Formula: (deg + (min / 60.0)) /
(180 / M PI);
  float declinationAngle = (4.0 +
(26.0 / 60.0)) / (180 / PI);
  heading += declinationAngle;
  // Correct for heading < 0deg and</pre>
heading > 360deg
  if (heading < 0) {
    heading += 2 * PI;
  }
  if (heading > 2 * PI) {
    heading -= 2 * PI;
  }
  // Convert to degrees
  float headingDegrees = heading *
180/M_PI;
  // Output
  Serial.print(" Heading = ");
  Serial.print(heading);
  Serial.print(" Degress = ");
  Serial.print(headingDegrees);
 Serial.println();
 delay(100);
```

コンパスのソースコードは、PC/MyDocuments/Arduino/ス ケッチブックへ配置したサンプルフォルダ[RDS-X Examples C] に、ファイル名【RDC-QMC-5883】で格納されている【QMC-5883\_Compass】のサンプルを開くと確認できます。

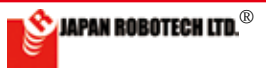

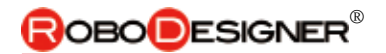

# <u>10-11. プログラムをボタンでスタートさせる時。</u>

ロボットは動作スタートスタンバイ状態で、競技試合スタート合図で動作開始する時などは ボタン」を使います。 以下は、前ページのドリブルプログラムを押ボタンスタートにしたプログラム。

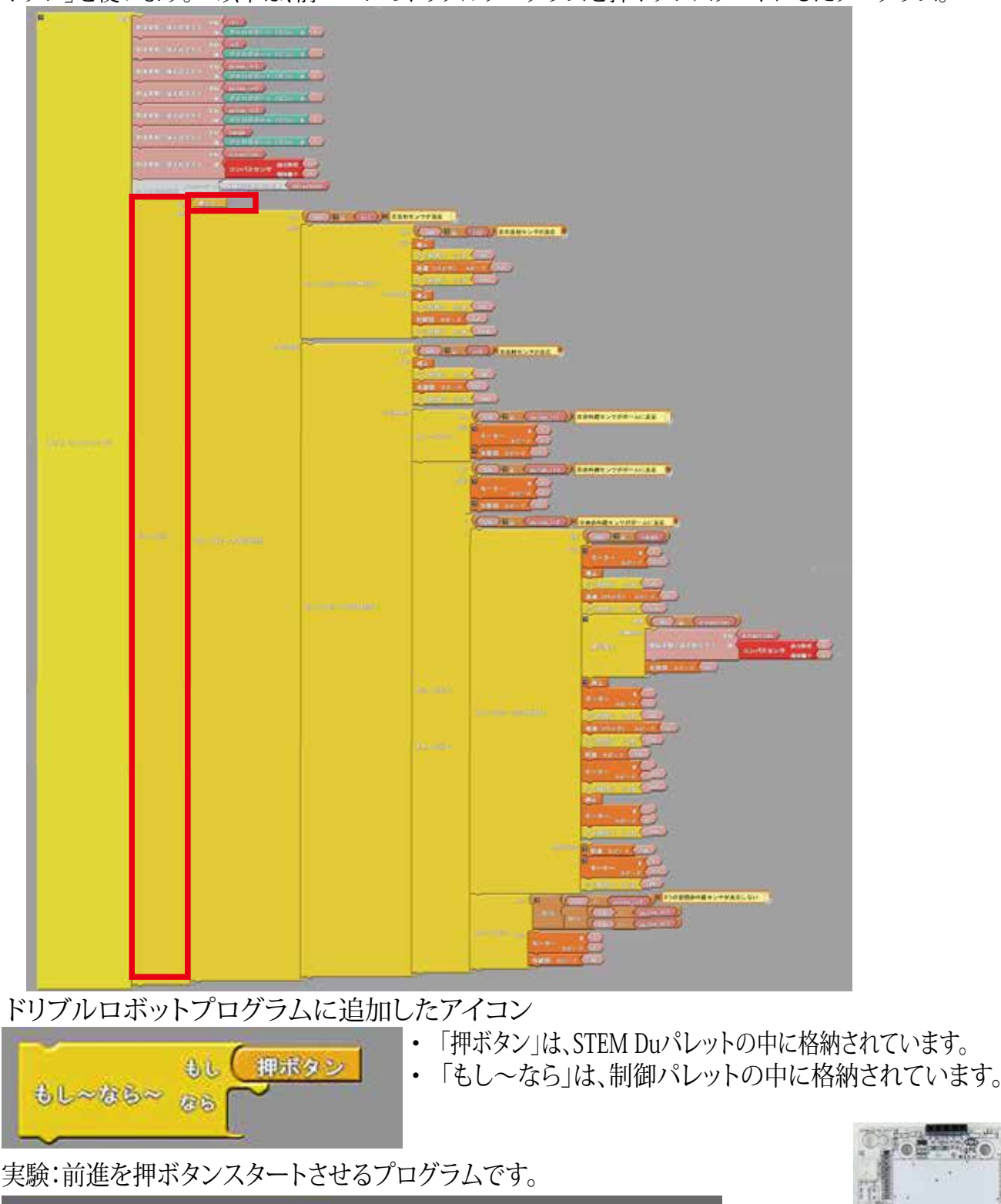

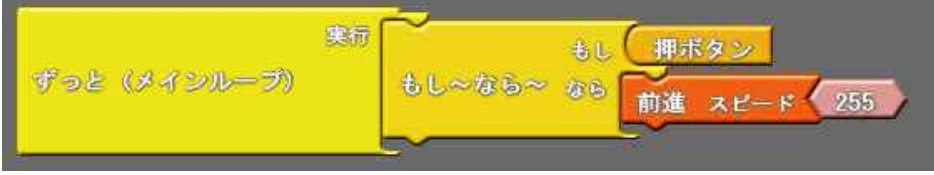

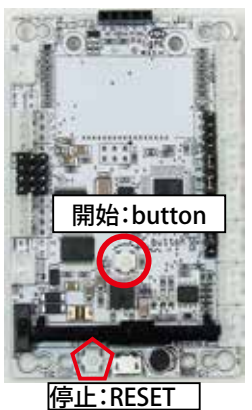

JAPAN ROBOTECH LTD.®

ソースコードは、PC/MyDocuments/Arduino/ へ配置したサンプルフォルダ[ArduBlock Examples] に、ファイル名【24\_05\_ base\_floor\_ball\_button\_sample.abp】で格納されています。Arduino/Ardublock で、PC/MyDocuments/Arduino/ArduBlock Examples の中に配置したサンプルを開くと確認できます。

# <u>10-12. バックカバーを取り付け、ロボットの形を完成させる。</u>

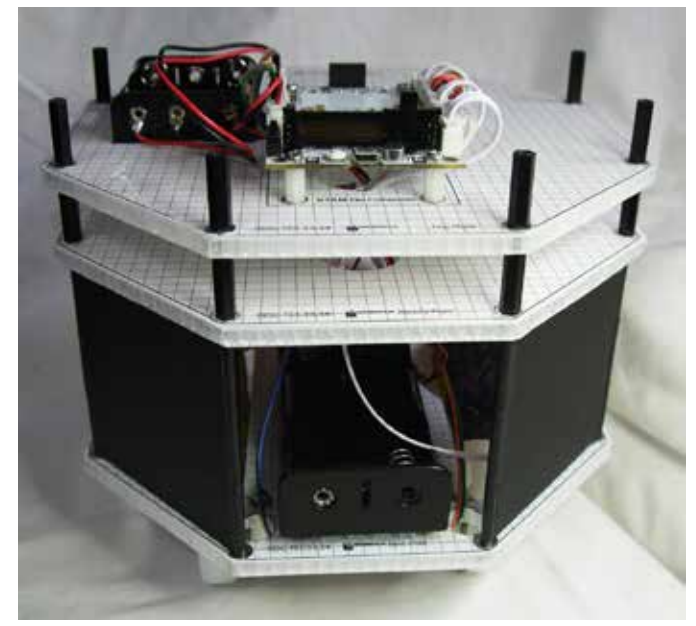

10-13. ロボットに独自のデザインをする

 カバーに使用する色は、青と黄色以外を使います。 青、黄色は、ロボカップジュニアサッカー競技 のゴールの色として指定されており、ゴール以外で は使用できないルールになっています。 組み立ての最後に、バックカバーを取り付けます。

- 1. ロボット背後からの光の影響などを受けないように するための光遮蔽目的があります。
- 2. 競技中に、他のロボットの突起物がロボット体内に 突っ込まれないようにする保護目的もあります。

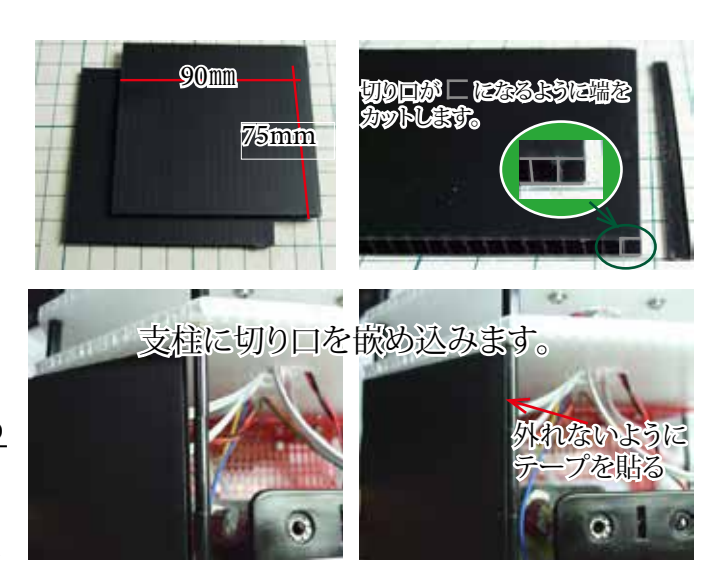

ロボットからLEDの青色、黄色の可視光を発光することも禁止されています。 カラーセンサを搭載したロボットが試合に出るとゴールをカラーで判断しますので、ゴール以外に同じ色 があると誤解して動作するからです。ロボットだけでなく、競技出場者も同じ色の服装は着用してはいけな いルールです。

- 2. 使用する材料は、サンプルとして同梱されていたプラダンなどが手頃で良いでしょう。ホームセンターなど で90cm× 180cmサイズが販売されています。白やグレー色、黒色、赤色など多くの色が揃っています。
- ・ペイントする時に使用する材料は、ホームセンターなどで売られている水性塗料などが良いでしょう。
- ・塗膜が乾いて使用可能な強度になるまでに、24 時間ほど必要ですので、作業計画を考えながら、塗装に着 手しましょう。

# 10-14.ロボット完成直前の総合調整

総合調整では、各センサの働きを1 個ごとに確認することを行います。白線回避
 ①白線を越えずに活動できるか:フロアセンサ確認
 ②ボールへの追従性は満足できるか:ボールセンサ調整
 ③ドリブルは満足できるか:レンジセンサ調整
 ④オウンゴールを防げるか:コンパスセンサ調整
 3. 各動作の1 個ごとに調整を施します。

各センサ接続ケーブルを外して実行してみる 4. 重要なのは、ロボットを動作させる環境と同じ状態で、調整 なされていること:電池容量、照度、電磁波などの影響で地 磁気は乱れていないか等々、要素は多くありますが、環境に 合わせた調整をロボットに施します。

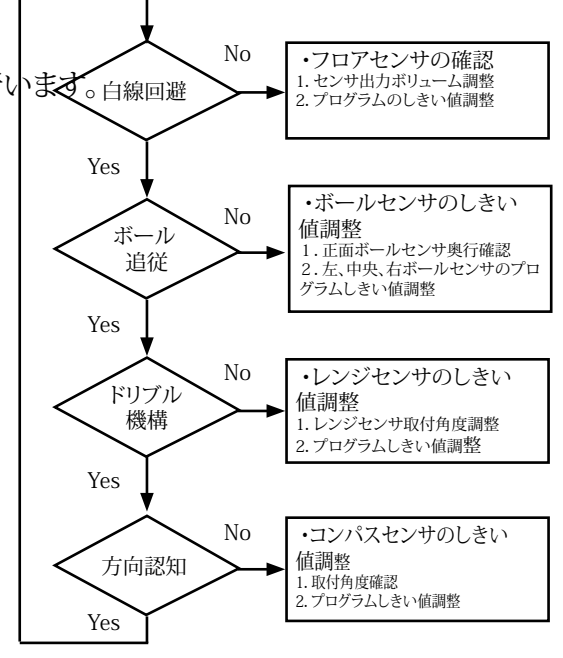

👏 JAPAN ROBOTECH LTD.®

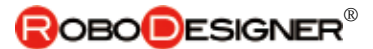

# <u>10-15. 競技会規定</u>

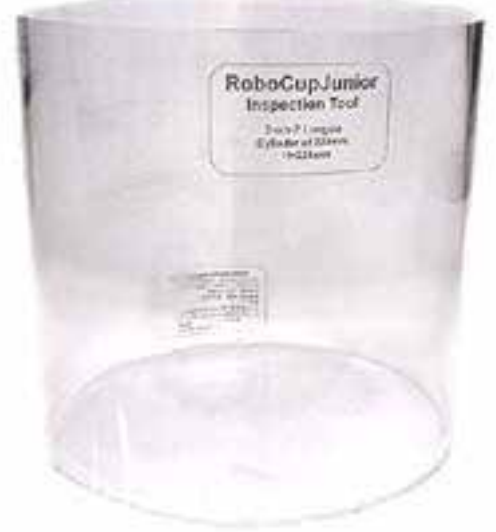

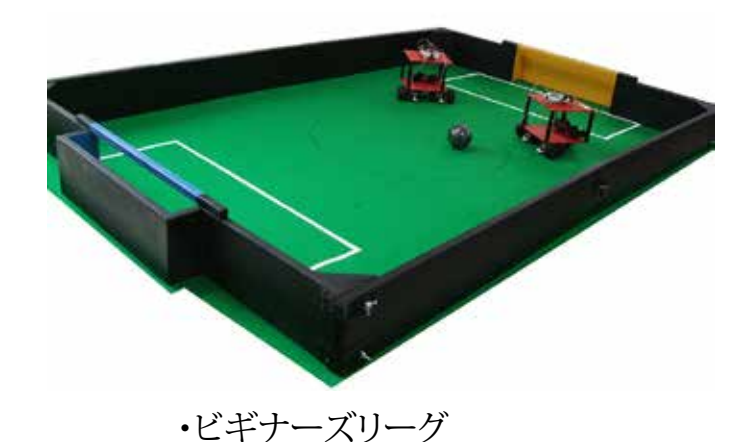

・サッカー競技車検シリンダー

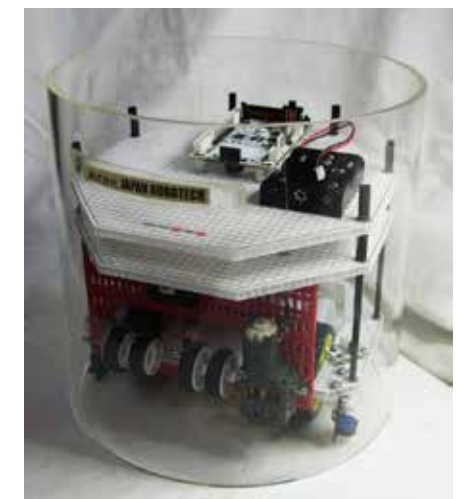

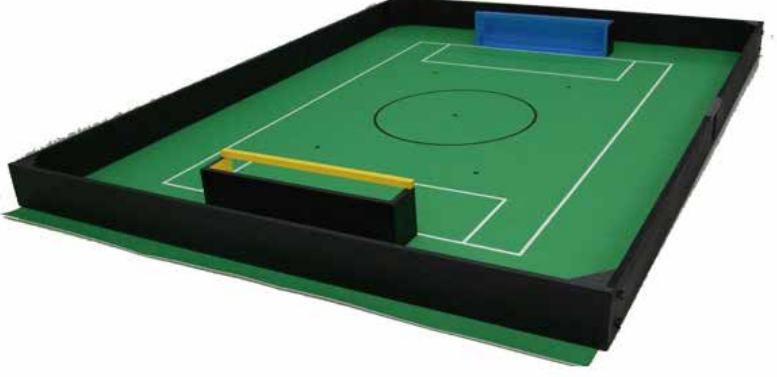

・サッカーBリーグ ・電源電圧/ロボット重さなど、 競技会のリーグご とに発表される参加規程を確認ください。

・車検シリンダーの中に入る大きさにします。

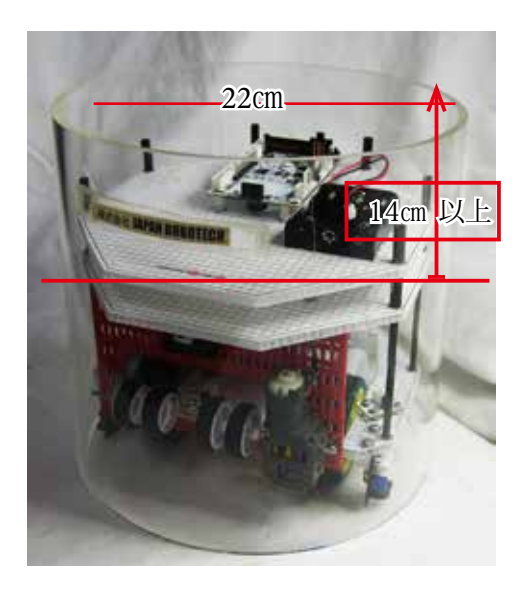

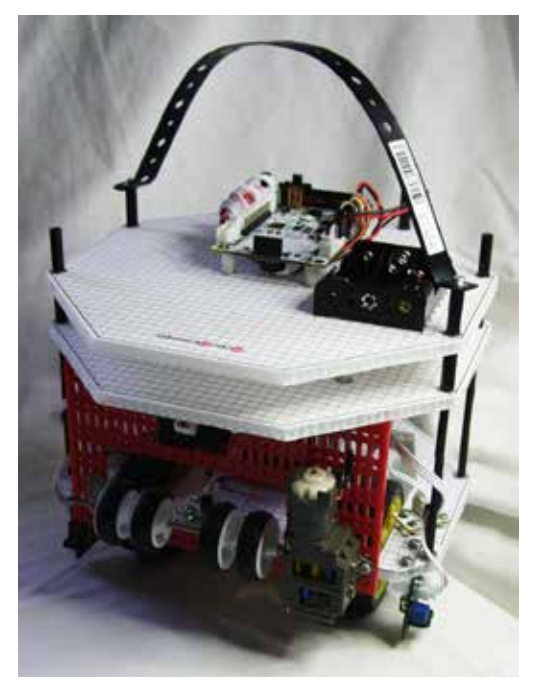

ロボット試合出場時には、持ち手を取り付けることが必要 です。ホームセンターで購入した幅15mmx長さ289mm 厚さ1mmの曲げ板金物を参考に付けてみました。樹脂スペ ーサ六角支柱にM3ネジで取り付け可能です。